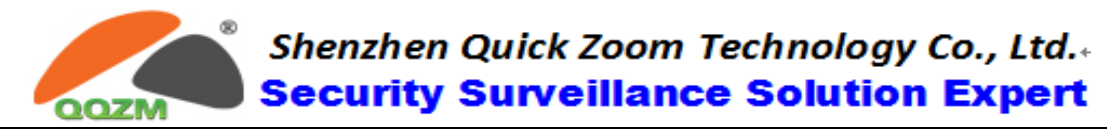

Updated on 9 Sept., 2014

## Manual for PnP IP Camera

-----IPCameraV

This user manual applies to all the QQZM PnP IP Cameras below:

- (1) Home Pan-tilt Wireless IP Cameras
- (2) Outdoor Wireless Bullet IP Cameras
- (3) Dome/ Cube Wireless IP Cameras

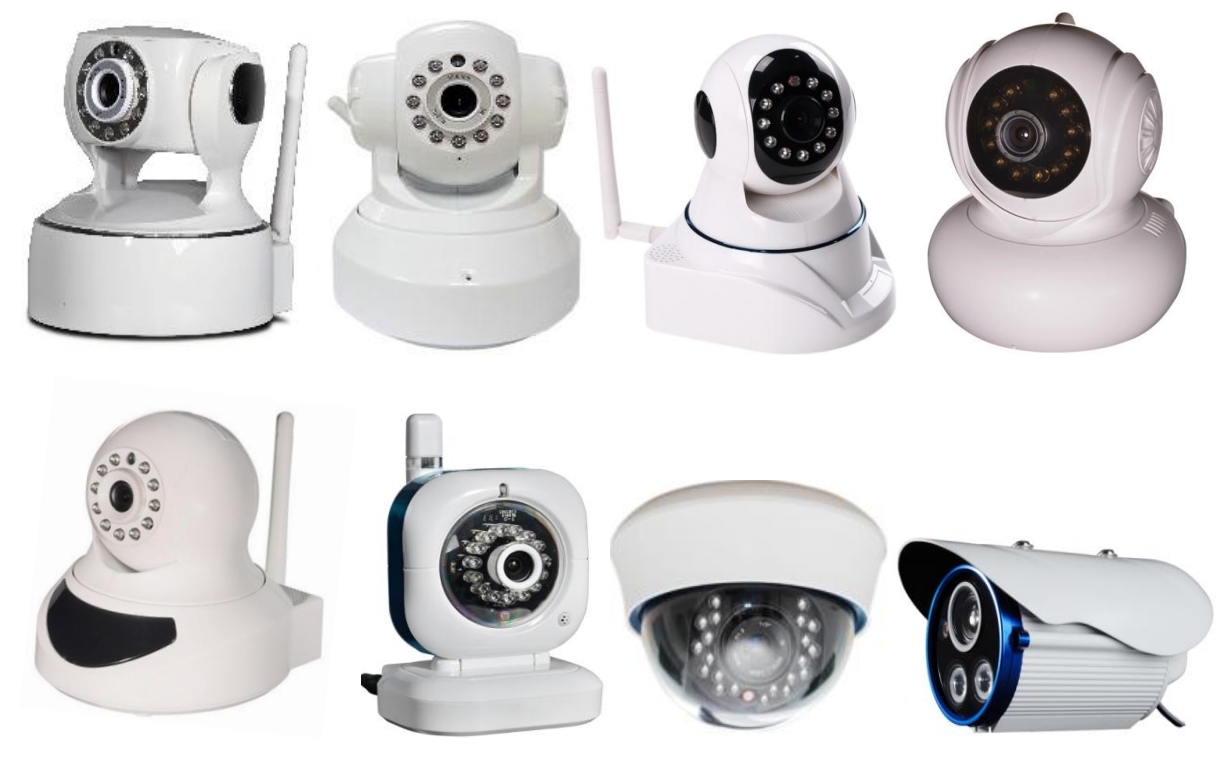

NOTICE:

- 1. Please use Power Adapter and other accessories come with camera
- 2. Please CHANGE Camera Password and REMEMBER the New One!

<u>Thank you for reading this user manual, if any problems you find out,</u> please kindly inform us!

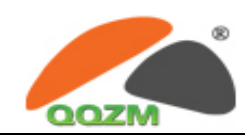

# Content

| 1.  | Hardware Installation                                          | 3   |
|-----|----------------------------------------------------------------|-----|
| 2.  | Software Installation                                          | 4   |
| 3.  | Access to Camera                                               | 5   |
|     | 3.1 Login IP Camera Client                                     | 5   |
|     | 3.2 Adding IP Camera Device                                    | 6   |
|     | 3.2.1 Using Auto Setting Guide to Add Camera in LAN            | 6   |
|     | 3.2.2 Using "Add" Function to Add Camera in LAN                | 9   |
|     | 3.2.3 Using Context Menu to Add Camera in WAN                  | 9   |
| 4.  | Wi-Fi Setting                                                  | 10  |
| 5.  | PT and Color Setting                                           | .11 |
|     | 5.1 PT Control Panel                                           | .11 |
|     | 5.2 Color Control Panel                                        | 12  |
|     | 5.3 IR-Cut Filter Control                                      | .12 |
| NO  | TICE: This Function is jut for which has the IR Cut Filter     | 12  |
| 6.  | Record, Snapshot and Two way Audio                             | 13  |
|     | 6.1 Operation of alarm, snapshot and two way audio             | .13 |
|     | 6.2 Record onto SD Card                                        | .13 |
|     | 6.3 Schedule Record                                            | .14 |
|     | 6.4 Setting Picture and video file path                        | .14 |
| 7.  | Playback Video                                                 | 15  |
|     | 7.1 Playback Video Recorded onto Local Computer                | .15 |
|     | 7.2 Remote Playback Video from SD Card                         | .15 |
| 8.  | Alarm Setting                                                  | 16  |
|     | 8.1 Alarm Introduction                                         | .16 |
|     | 8.2 Alarm I/O Description                                      | .16 |
|     | 8.3 Motion Detection Description                               | .17 |
|     | 8.4 Alarm Record                                               | .18 |
|     | 8.5 Alarm Email                                                | .19 |
|     | 8.6 Alarm Snapshot                                             | .20 |
| 9.  | OSD Setting                                                    | 21  |
| 10. | Time Setting                                                   | 22  |
| 11. | Camera Password and Factory Reset                              | 22  |
|     | 11.1 Password of Camera                                        | 22  |
|     | 11.2 Factory Reset                                             | .23 |
|     | 11.3 Password of Client Software                               | .23 |
| 12. | Setup Camera over Smart Phone                                  | 24  |
|     | 12.1 Download App                                              | .24 |
|     | 12.2 Use Smart Phone to Setup Wi-Fi Connection Via AP Function | 24  |
|     |                                                                |     |

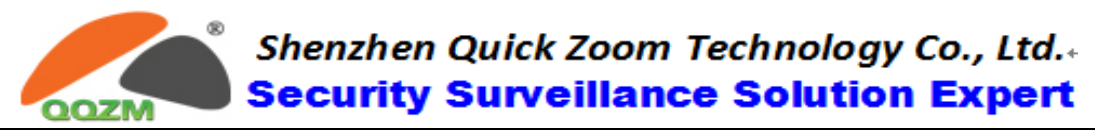

## 1. Hardware Installation

Please <u>Connect camera to the Router FIRST</u> and t<u>hen Power on the camera</u>, like the following way:

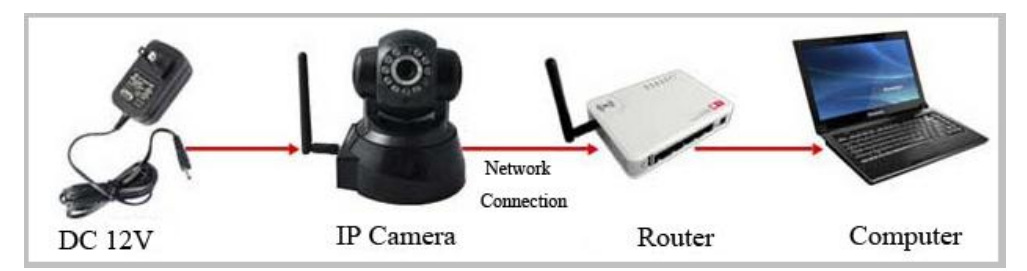

Use the correct power supply for camera, and connect it to router or switch. **Note:** Please check whether the working status of "Network Indicator" and "Data Indicator" are same with the following description, if not, please reconnect the power adaptor and network cable again.

## (1) P/T Wireless IP Camera Interface Introduction:

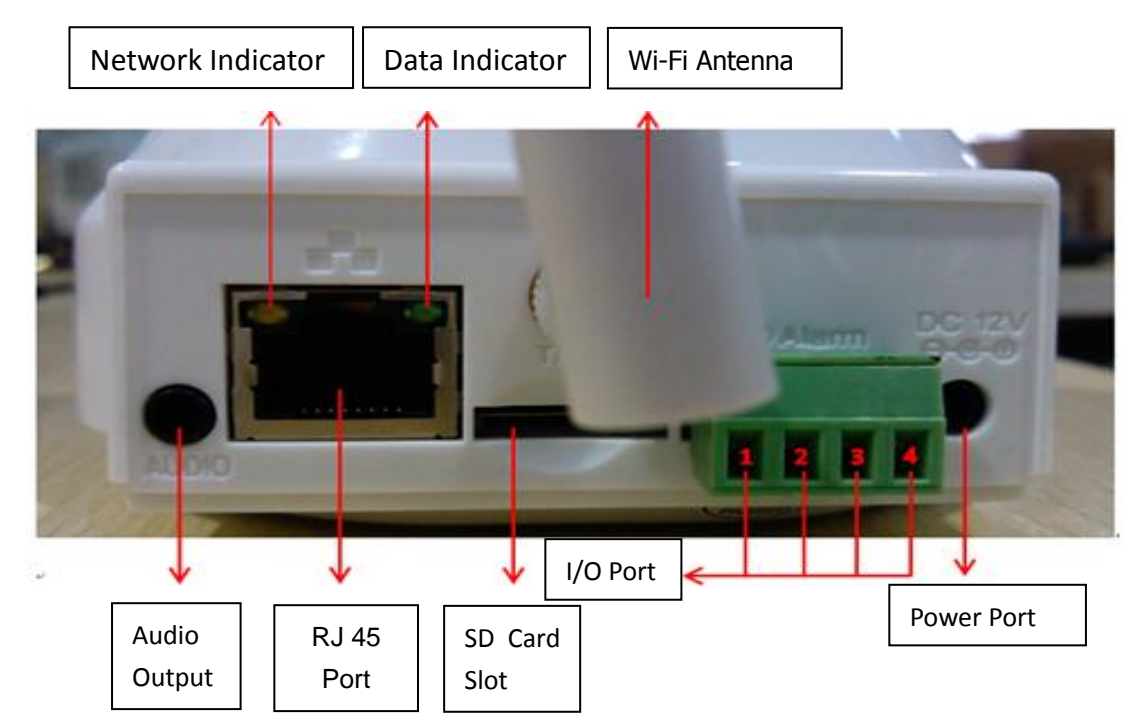

## (2) Bullet / Dome IP Camera Interface Introduction:

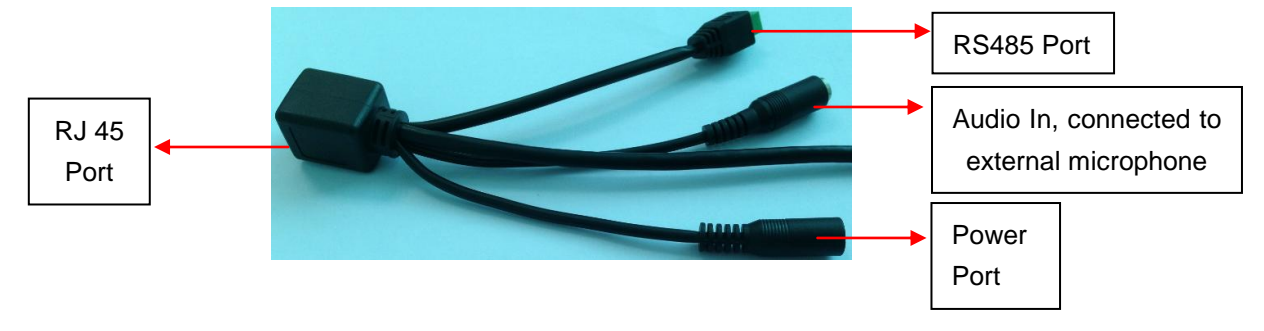

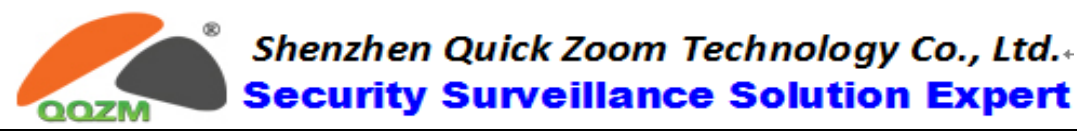

| Definition        | Description                                                                        |
|-------------------|------------------------------------------------------------------------------------|
| Network Indicator | Orange color, it is always on when power and network cable are connected correctly |
| Data Indicator    | Green color, it is blinking when data is transmitting                              |

## 2. Software Installation

- (1) Insert the CD into CD driver of your PC
- (2) It will pop up the auto installation windows like below:

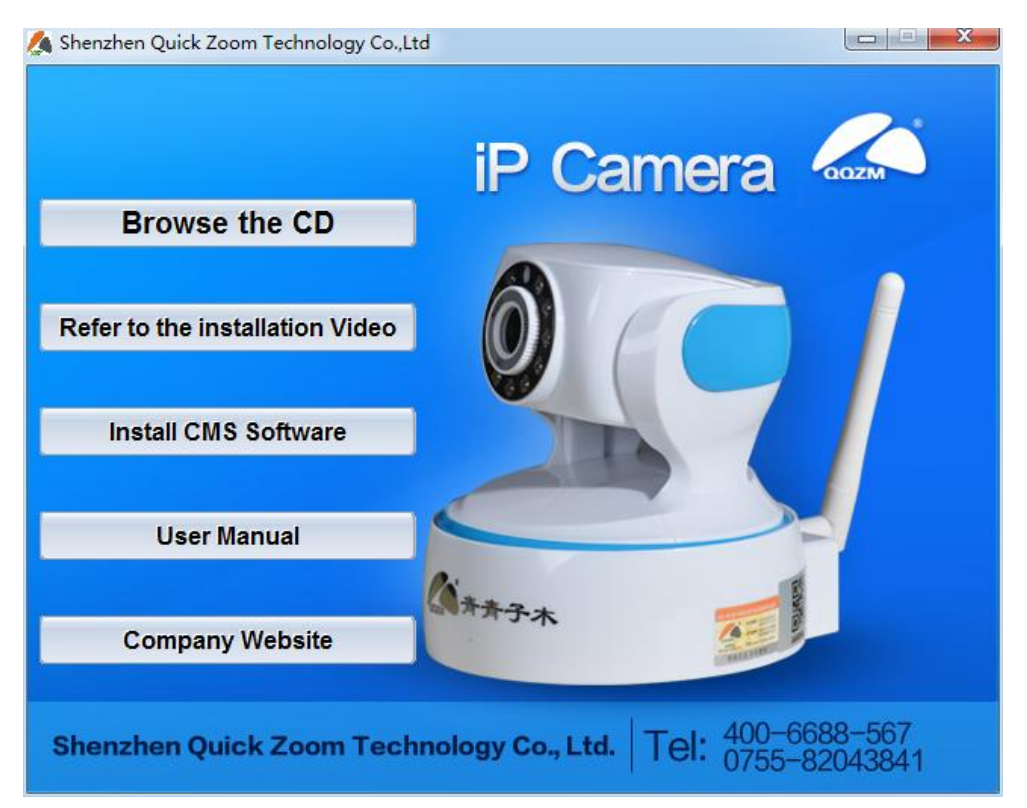

- (3) Click the button of *"Install CMS Software"* to run the install package; or you can open the CD directly, find out the folder "1. Camera Monitoring Software→2. PC Monitoring Client Software" and install the software" IPC CMS Software".
- (4) After finishing installation, the icon like below will display on your desktop

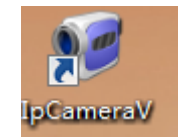

4

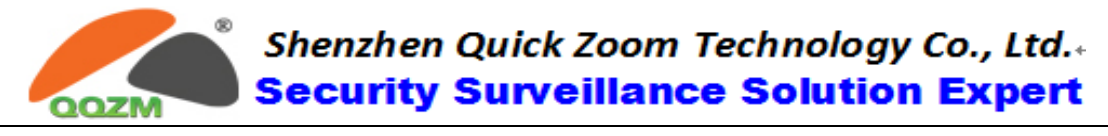

## 3. Access to Camera

#### **3.1 Login IP Camera Client**

(1) Double click the icon to login in; you will see the following interface

| User login |            |             | x   |                                   |
|------------|------------|-------------|-----|-----------------------------------|
|            | Username:  | admin       |     | Default Username is "admin";      |
|            | Password:  | *****       |     | Default Password is "123456"      |
| _          | Language:  | English 🔫   |     |                                   |
|            | Auto Login | n 🗸 Rem Pwd |     | Rem Pwd means "Remenber           |
|            | Login      | Cancel      |     | password"; click "login" to enter |
|            |            |             | //, |                                   |

(2) After click "Login", you will see the client interface as below:

| IPCameraV   User Name: admin - 3.0.3 |                                                                                                    |                                                                                                    |  |
|--------------------------------------|----------------------------------------------------------------------------------------------------|----------------------------------------------------------------------------------------------------|--|
| Install Wizard Hide Add Manage Full  | Screen 1X1 2X2 3X3 4X4 5X                                                                                                    | 5 6X6 7X7 8X8 Lock Close About                                                                                                    |  |
| Status                               | IP Camera Install Wizard-Connect IP Camera IP Camera IP Camera Please connect camera The camera will self-che ✓ Not Show Back | ct Power No. 1 step Total 5 steps       >         Image: Comparison of the provided state of the provided state of the provided state of the provided state.       >         Image: Comparison of the provided state of the provided state of the provided state.       >         Image: Comparison of the provided state of the provided state.       >         Image: Comparison of the provided state.       >         Image: Comparison of the provided state. |  |
| PTZ ^                                |                                                                                                    |                                                                                                    |  |
|                                      |                                                                                                    |                                                                                                    |  |

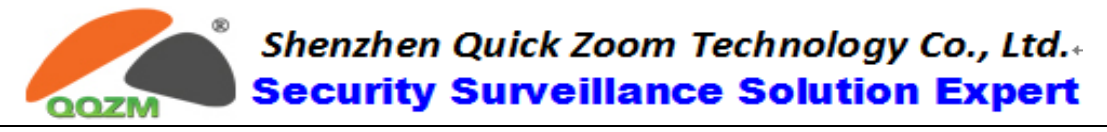

#### **3.2 Adding IP Camera Device**

#### 3.2.1 Using Auto Setting Guide to Add Camera in LAN

The first time running the CMS, setting guide will pop up automatically

(you can click button "Install Wizard" on top right of software on menu bar);

1. Connect camera to network like the pictures below (Just click "Next"):

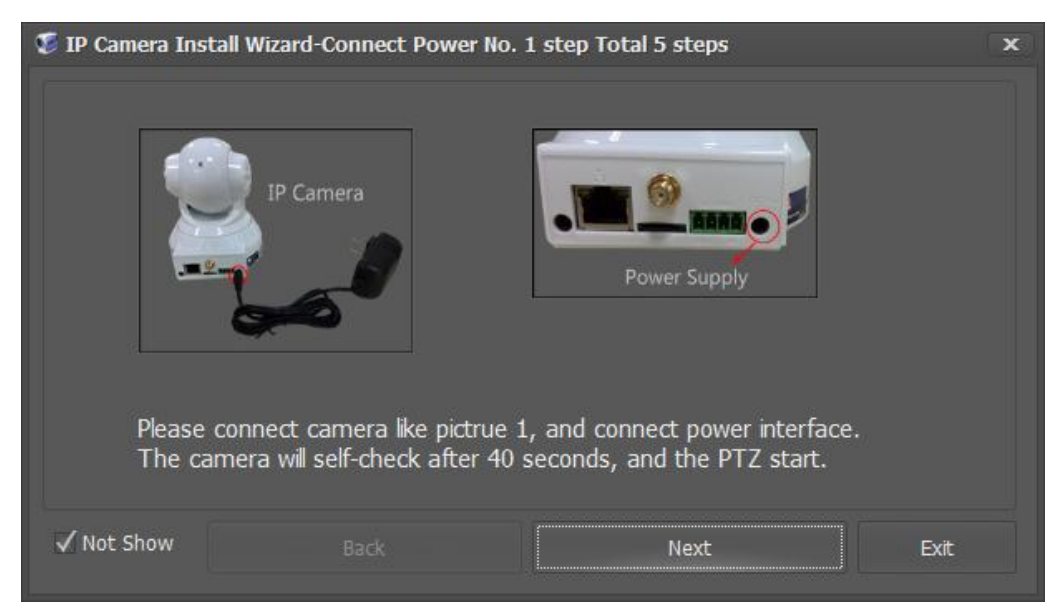

#### 2. Click Button "Next (Search Device)"

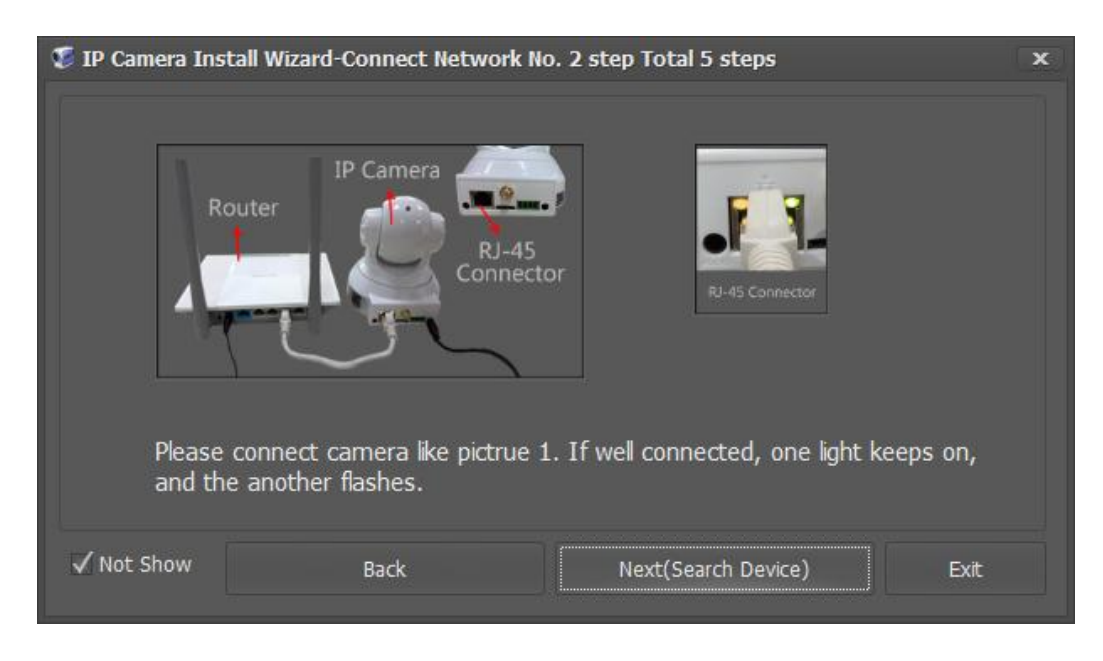

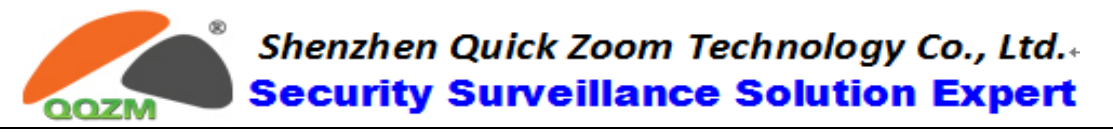

3. Select the camera and click button "Next (Modify Network Param)"

| ٩ | IP Camera Install   | Wizard-Search Device      | e No. 3 step Total 5 steps      | x       |
|---|---------------------|---------------------------|---------------------------------|---------|
|   | Device ID           | IP Address                | Device Version                  |         |
|   | B1000401B           | 192.168.3.151             | 2.0.24AX                        |         |
|   | ▶ B31003040         | 192.168.3.200             | orange_moon_basic_e328_1.0.0    |         |
|   |                     |                           |                                 |         |
|   |                     |                           |                                 |         |
|   |                     |                           |                                 |         |
|   |                     |                           |                                 |         |
|   |                     |                           |                                 |         |
|   | If have no camera i | n list, please check conr | nected well, self-checked well. | Refresh |
|   | Device ID: B310030  | 40 Device                 | Password: 123456                | Network |
|   |                     |                           |                                 |         |
|   | ✓ Not Show          | Back                      | Next(Modify Network Param)      | Exit    |
|   |                     |                           |                                 |         |

4. The camera will be added on the left. After successfully adding the

camera, you can also set up the Wi-Fi next step;

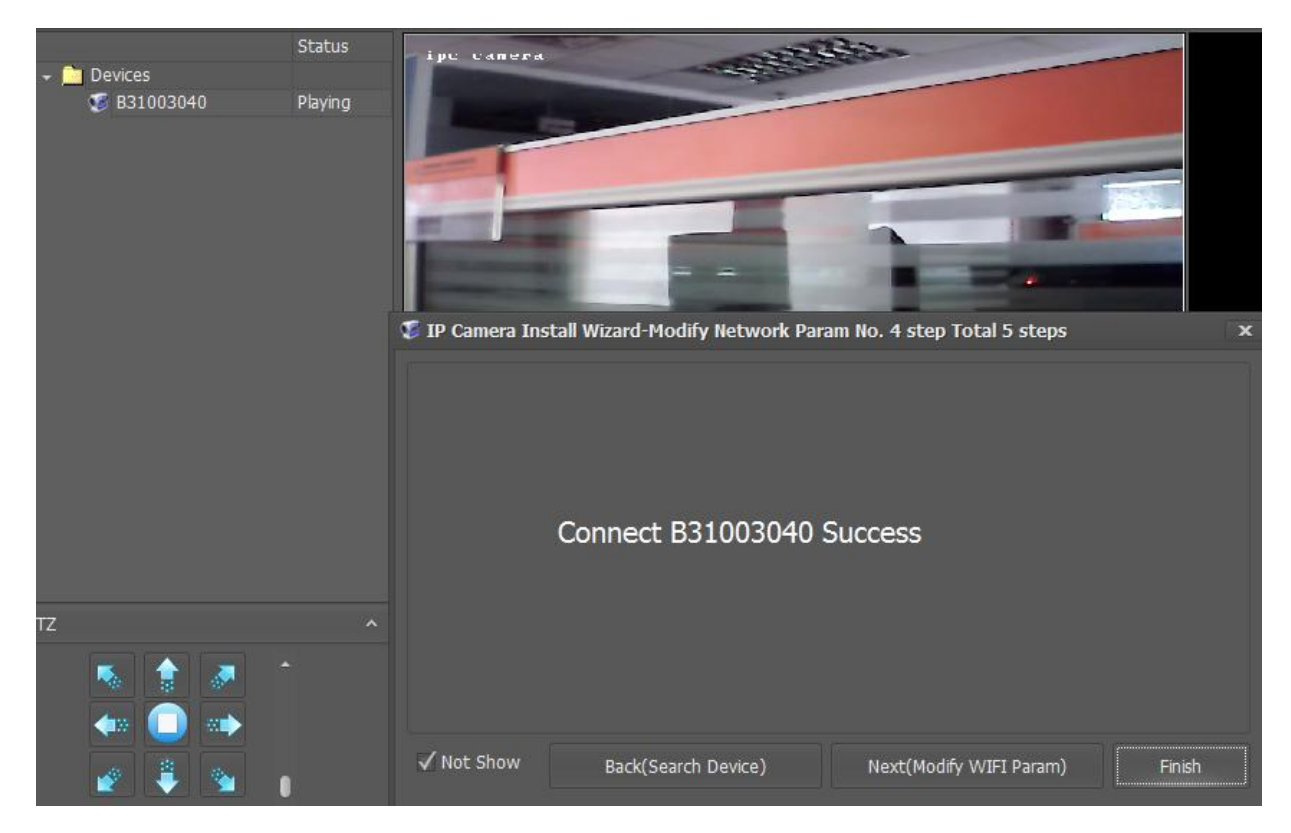

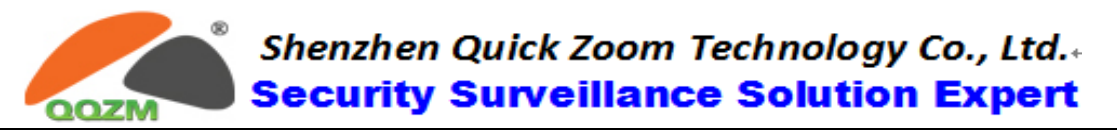

5. Select your SSID on the list and input the Password, click "Connect"

| ۶ | IP Camera Install Wizard-Modify                   | v WIFI Param No         | . 5 step Total 5 steps                         | x        |
|---|---------------------------------------------------|-------------------------|------------------------------------------------|----------|
|   | SSID                                              | Signal                  | WIFI Status:                                   | <b>^</b> |
|   | → rich_cat                                        | 31%                     |                                                |          |
|   | HUAWEI-LRMGWR                                     | 26%                     |                                                |          |
|   | HiWiFi_Unisoul                                    | 7%                      |                                                |          |
|   | MIT2912                                           | 2%                      |                                                |          |
|   | 202-508                                           | 0%                      |                                                |          |
|   | Refresh WIFI List Select a WIFI,<br>Connecting WI | Input Password, (<br>FI | Click [Connect rich_cat] , and The Device Will |          |
|   | WIFI Password: *********                          | *                       |                                                |          |
|   | Connect rich_cat                                  |                         |                                                |          |
|   | Not Show Back(sea                                 | rch)                    | Next Finish                                    |          |

6. After about 5-7 seconds, the Wi-Fi connection will be done

| 💈 IP Camera Install Wizard-Modify WIFI Param No. 5 step Total 5 steps                                           |                  |                      |        |  |  |  |  |
|----------------------------------------------------------------------------------------------------|------------------|----------------------|--------|--|--|--|--|
| SSID                                                                                                    | Signal           | WIFI Status:         |        |  |  |  |  |
| HUAWEI-LRMGWR                                                                                                   | 26%              |                      |        |  |  |  |  |
| ▶ rich cat                                                                                                    | 23%              |                      |        |  |  |  |  |
| <br>g12                                                                                                    | 23%              |                      |        |  |  |  |  |
| -<br>HiWiFi_Unisoul                                                                                             | 7%               |                      |        |  |  |  |  |
|                                                                                                    |                  |                      |        |  |  |  |  |
| Refresh WIFI List Select a WIFI, Input Password, Click [Connect rich_cat] , and The Device Will Connecting WIFI |                  |                      |        |  |  |  |  |
| WIFI Password: **********                                                                                       |                  |                      |        |  |  |  |  |
| Connecting                                                                                                    |                  |                      |        |  |  |  |  |
|                                                                                                    |                  |                      |        |  |  |  |  |
| ✓ Not Show Back(searc                                                                                           | h)               |                      | Finish |  |  |  |  |
|                                                                                                    |                  |                      |        |  |  |  |  |
| 🥵 IP Camera Install Wizard-Modify                                                                               | WIFI Param No. ! | 5 step Total 5 steps | x      |  |  |  |  |
|                                                                                                    |                  |                      |        |  |  |  |  |
| SSID                                                                                                    | Signal           | WIFI Status:         |        |  |  |  |  |
| HUAWEI-LRMGWR                                                                                                   | 26%              |                      |        |  |  |  |  |
| ▶ rich_cat                                                                                                    | 23%              | Connected            |        |  |  |  |  |
| g12                                                                                                    | 23%              |                      |        |  |  |  |  |
| HiWiFi_Unisoul                                                                                                  | 7%               |                      |        |  |  |  |  |
| Refresh WIFI List Device [B31003040] has Connect: rich_cat WIFI Password: **********                            |                  |                      |        |  |  |  |  |
|                                                                                                    |                  |                      |        |  |  |  |  |
| ✓ Not Show Back(searc                                                                                           | :h)              |                      | Finish |  |  |  |  |

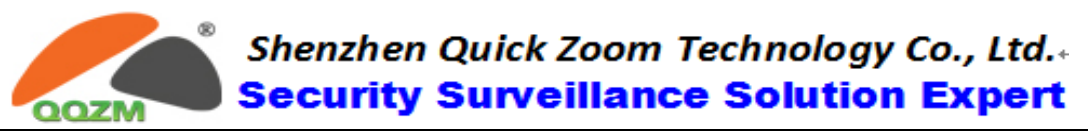

#### 3.2.2 Using "Add" Function to Add Camera in LAN

1. Click "Add" button, the cameras connected to LAN will be shown in the list:

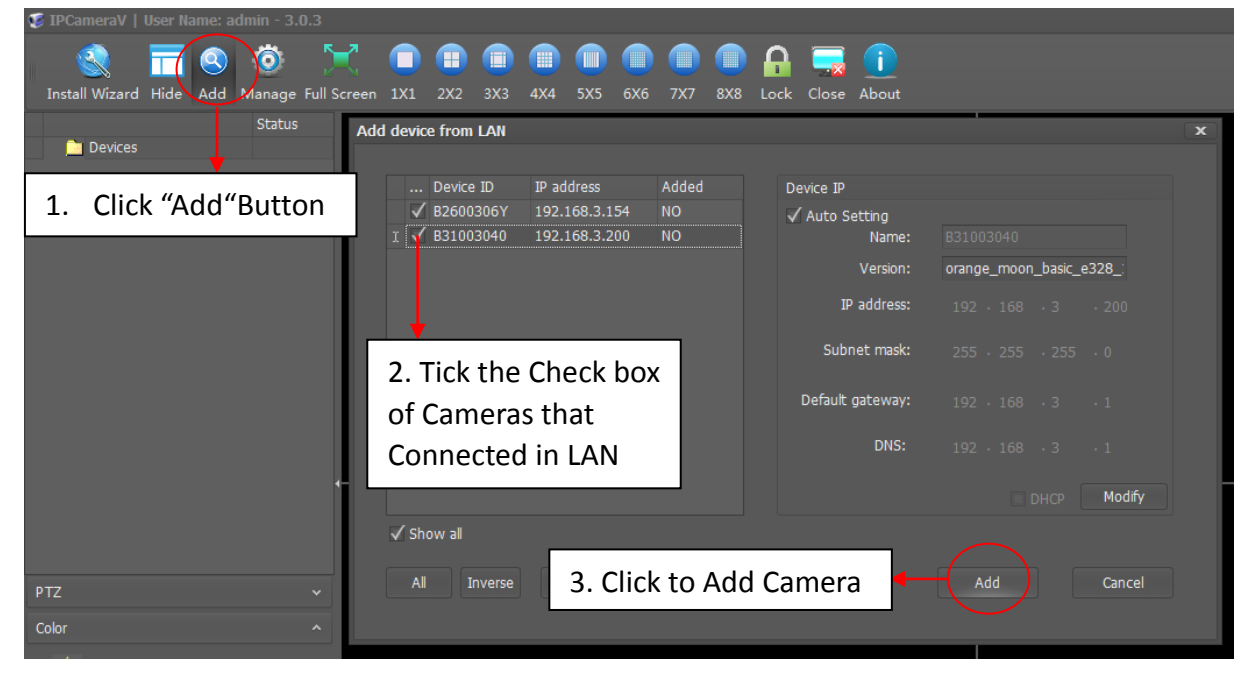

2. Tick the camera and click "Add". The camera will be added into the folder "Cameras" on the camera list on the left side;

#### 3.2.3 Using Context Menu to Add Camera in WAN

You can use this function to add the cameras in LAN or WAN

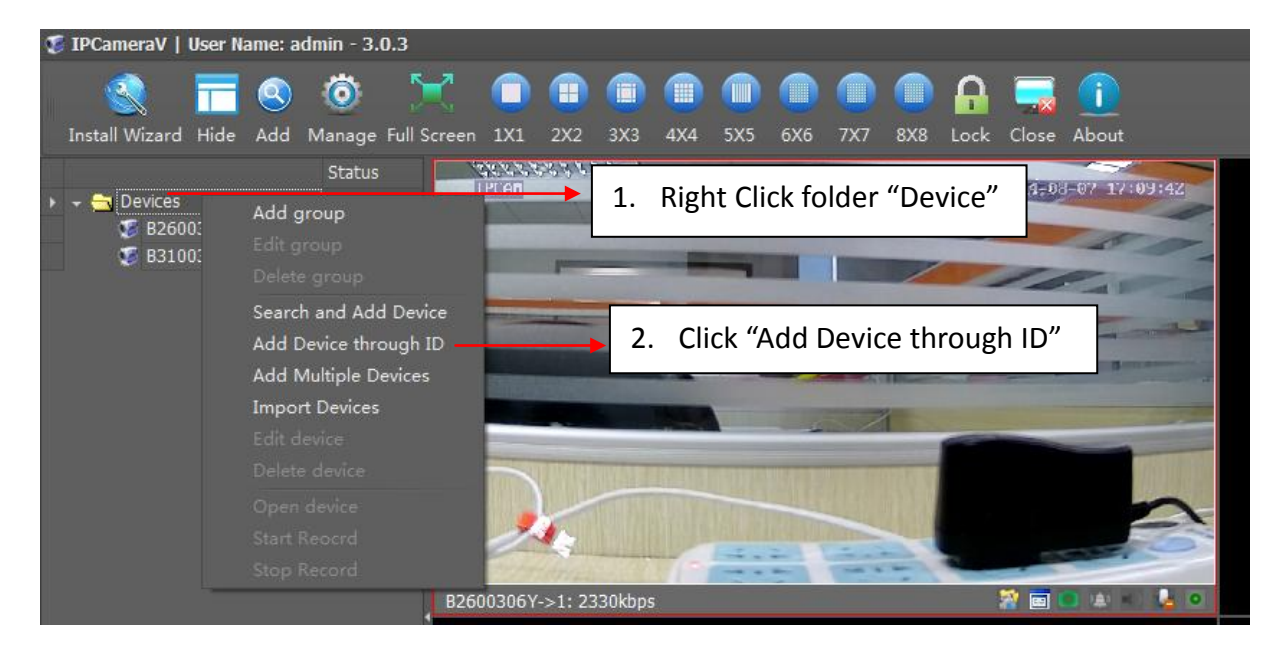

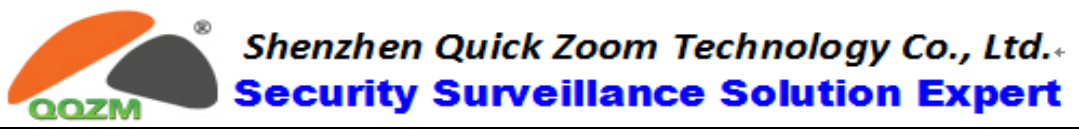

| Add device wizard - No. 1 step Total2step ×                                                                                                   | Add device wizard - No. 2 step Total2step ×                              |
|----------------------------------------------------------------------------------------------------|--------------------------------------------------------------------------|
| Description                                                                                                    | Device setup                                                             |
| Name:       Office-1         Domain:       3.         Description:       information you         Office in New York       want to describe it | Device ID: B3100301Z<br>Password: 025666<br>Password: D25666<br>Password |
| 4. Click "Next"                                                                                                    | 6. Click "Finished"                                                      |
| Back Next Finished Cancel                                                                                                    | Back Next Finished Cancel                                                |

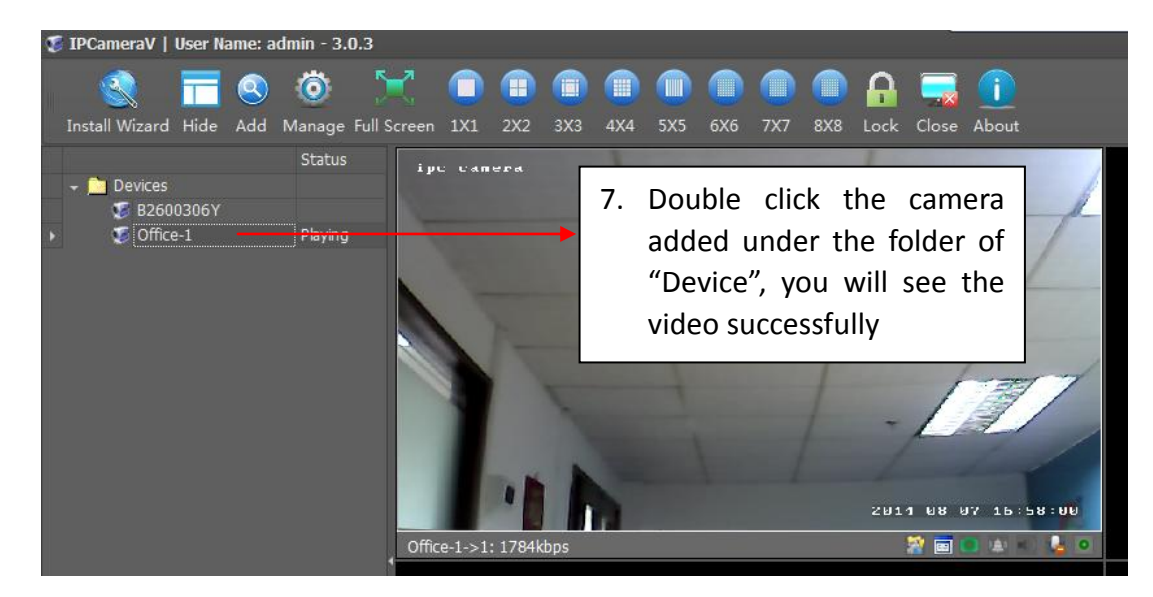

## 4. Wi-Fi Setting

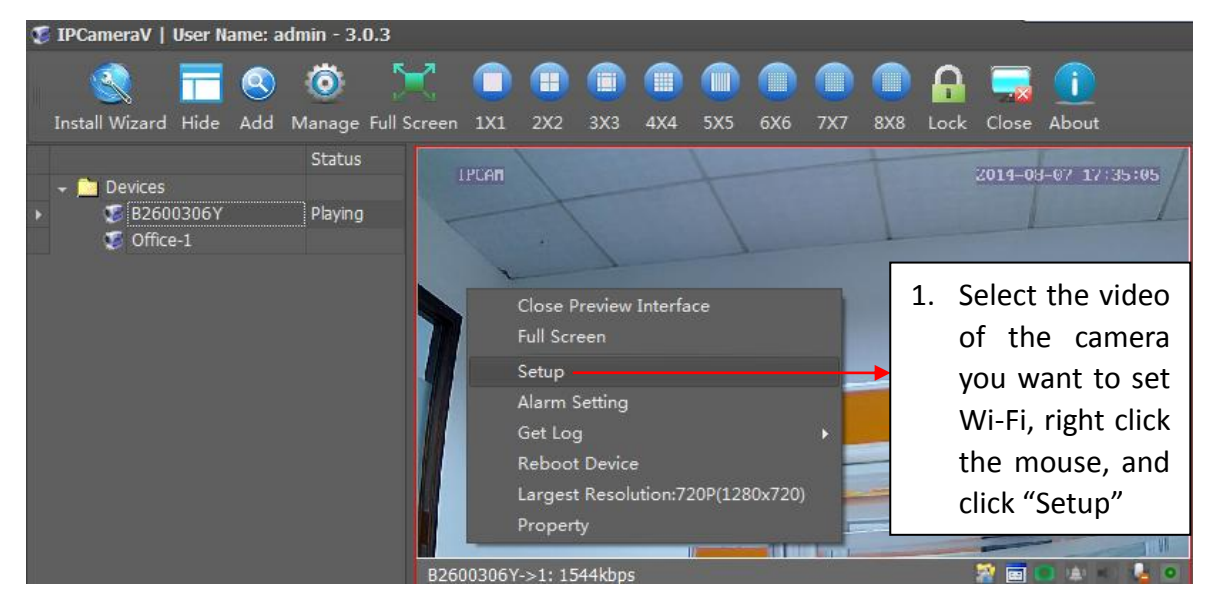

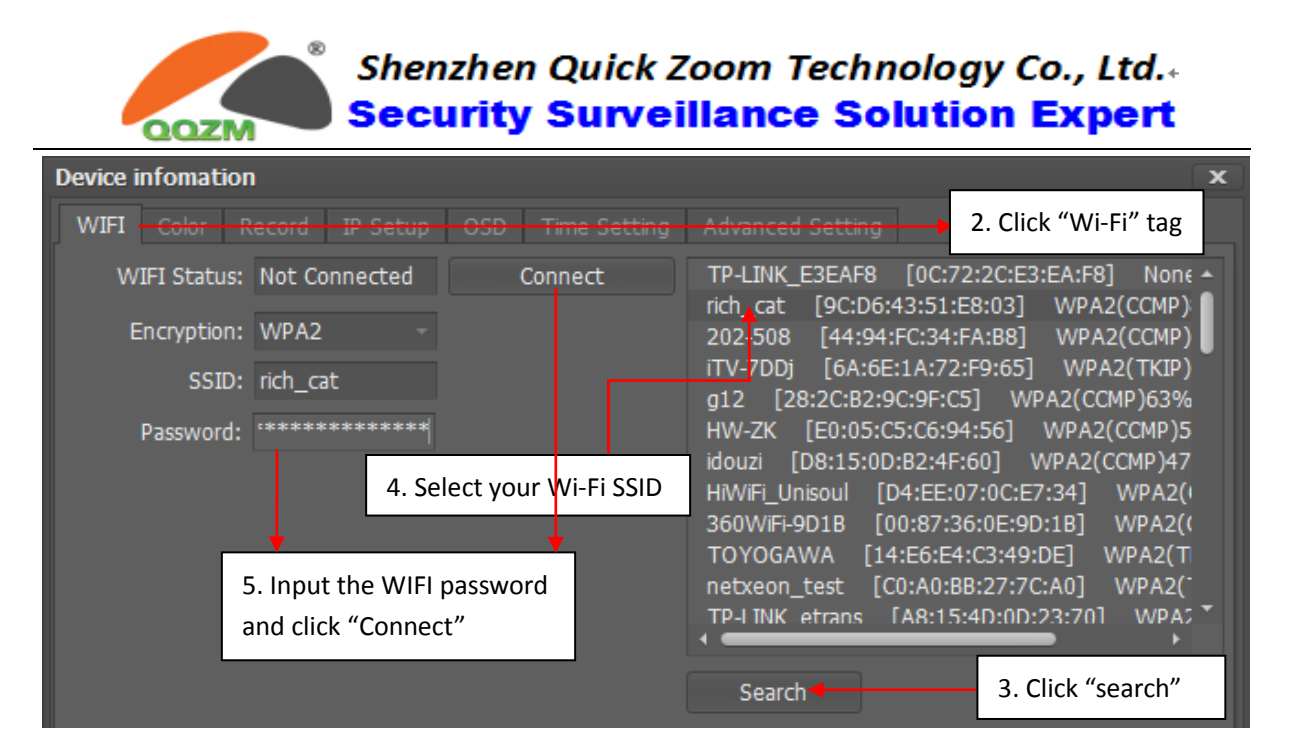

After about 8-15 seconds, the camera will connect to the Wi-Fi SSID

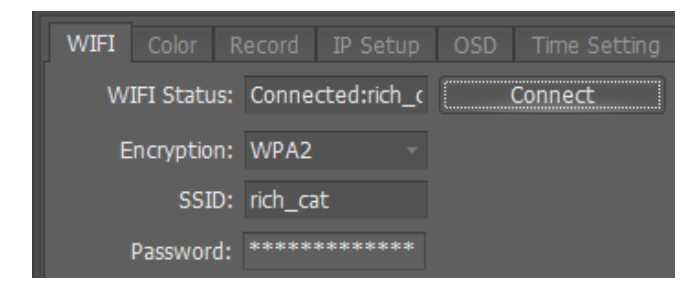

## 5. PT and Color Setting

#### 5.1 PT Control Panel

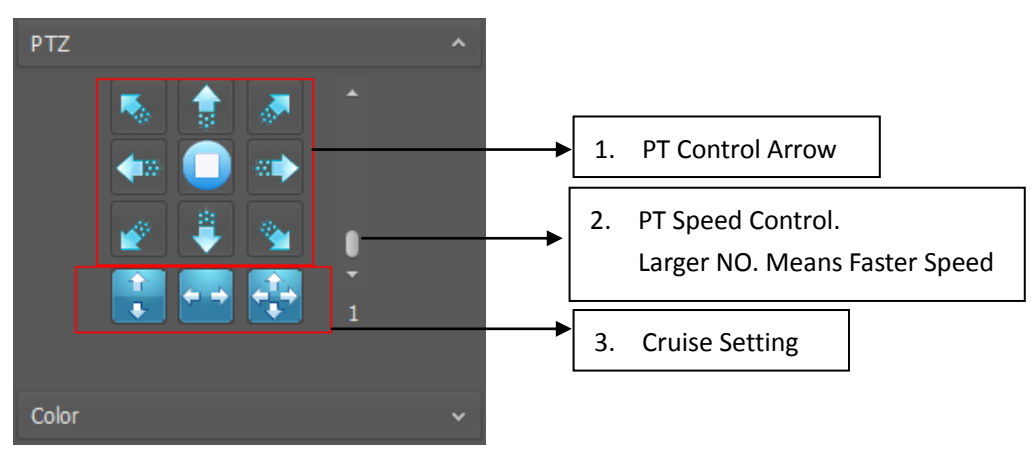

Shenzhen Quick Zoom Technology Co., Ltd.. Security Surveillance Solution Expert

#### **5.2 Color Control Panel**

QQZN

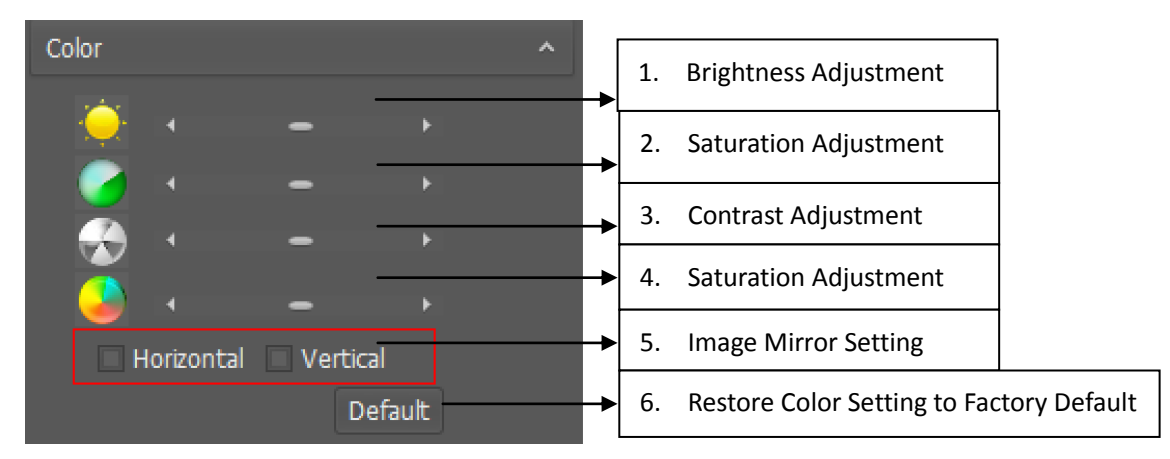

#### 5.3 IR-Cut Filter Control

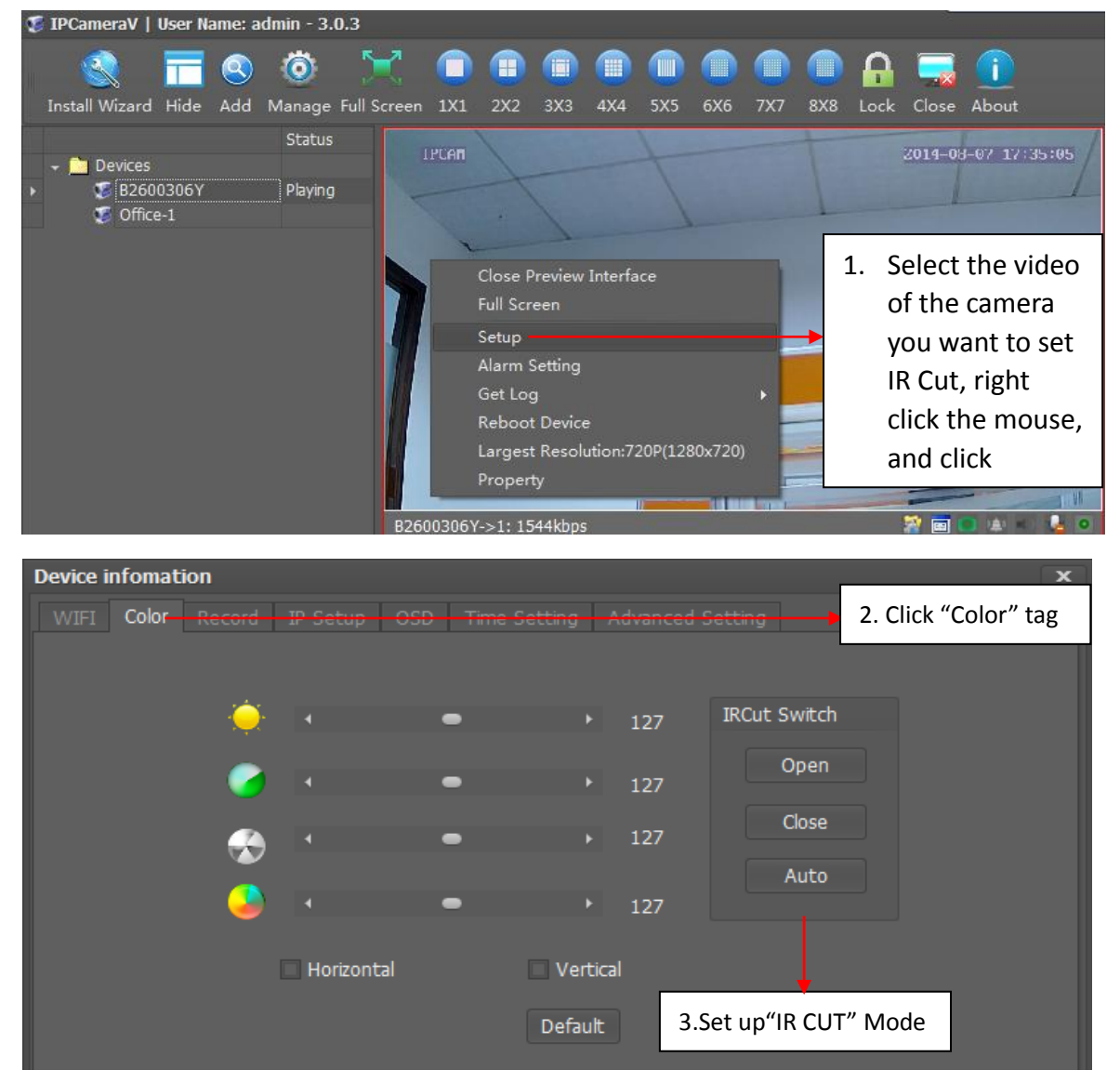

NOTICE: This Function is jut for which has the IR Cut Filter

## 6. Record, Snapshot and Two way Audio

#### 6.1 Operation of alarm, snapshot and two way audio

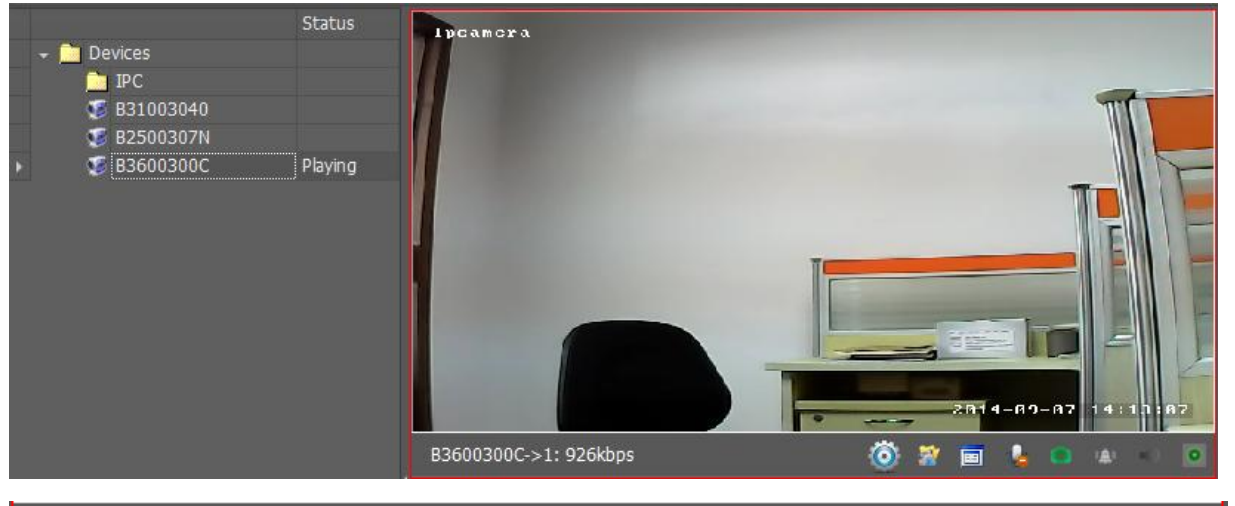

B3600300C->1: 696kbps

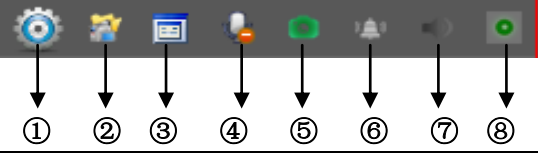

| No. | Function                                                                 | lcon                                                       | Description                                                |  |  |  |
|-----|--------------------------------------------------------------------------|------------------------------------------------------------|------------------------------------------------------------|--|--|--|
|     | Video Quality Full Definition                                            |                                                            | Monitor in Best Video Quality                              |  |  |  |
| 1   | *                                                                        | Smooth                                                     | Monitor in Medium Video Quality                            |  |  |  |
|     |                                                                          | Top Speed                                                  | Monitor in Medium in Best Video Fluency                    |  |  |  |
| 2   | 2 Record Folder III Click to open the video file that recorded on the co |                                                            | Click to open the video file that recorded on the computer |  |  |  |
| 3   | 3 Original Size/Tile Show the original size of the video                 |                                                            | Show the original size of the video                        |  |  |  |
| 4   | Snapshot                                                                 |                                                            | Click to capture the current camera image                  |  |  |  |
| 5   | Alarm                                                                    | Alarm When alarm triggered, the "Alarm" button will turn R |                                                            |  |  |  |
| 6   | Listen-in                                                                | 2                                                          | Click "Listen-in" button to hear sound around the camera.  |  |  |  |
| 7   | Talk Back                                                                |                                                            | Collect voice around you and transmit to the camera side   |  |  |  |
| 8   | Record                                                                   | •                                                          | Record the video manually                                  |  |  |  |

#### 6.2 Record onto SD Card

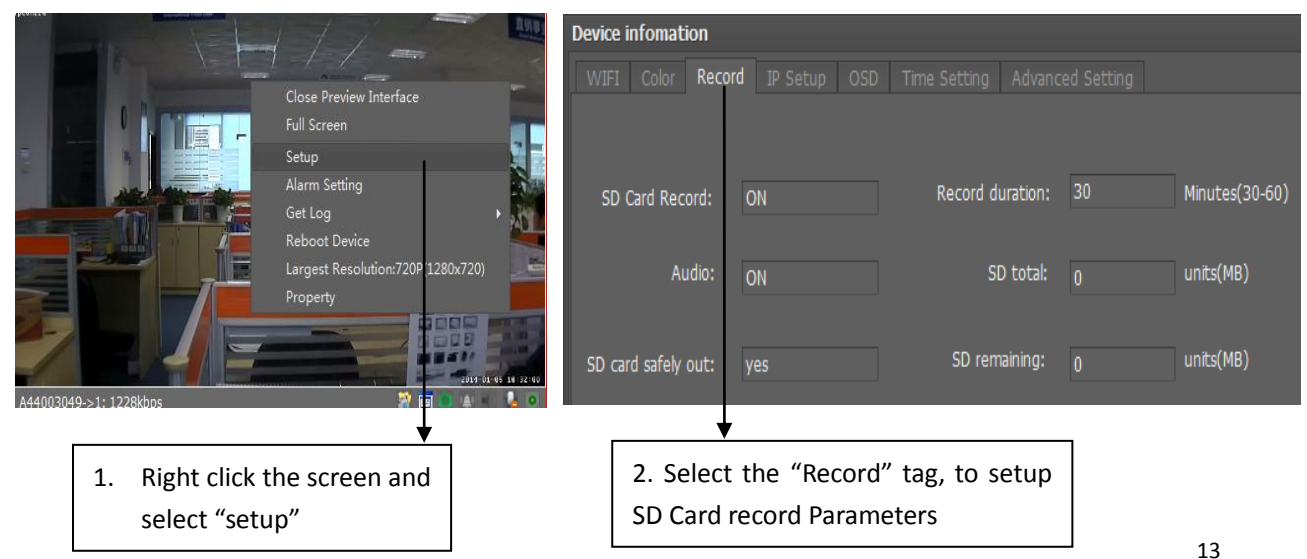

Copyright © Shenzhen Quick Zoom Technology Co., Ltd., All Rights Reserved

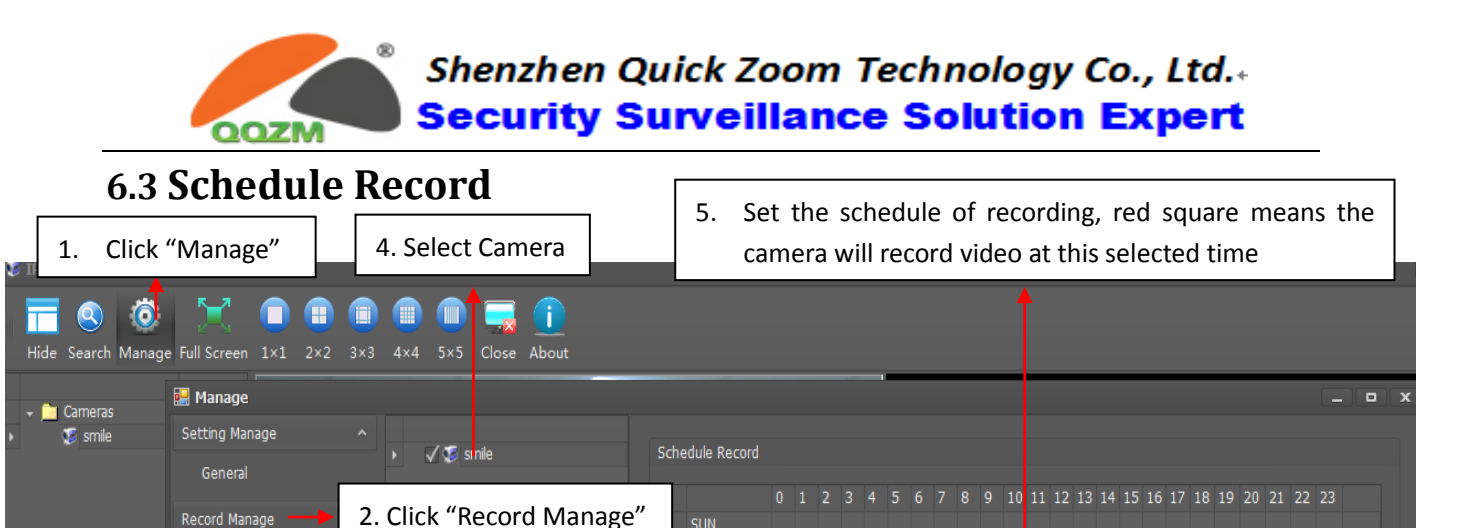

MON

6.

tecord Duration: 20

| 6.4 Setting Picture and video file path |
|-----------------------------------------|
|-----------------------------------------|

Click "Schedule Record"

8. Click "Setting" to set record

duration of time, for example,

when set 20, every video file

will be 20 minutes

3.

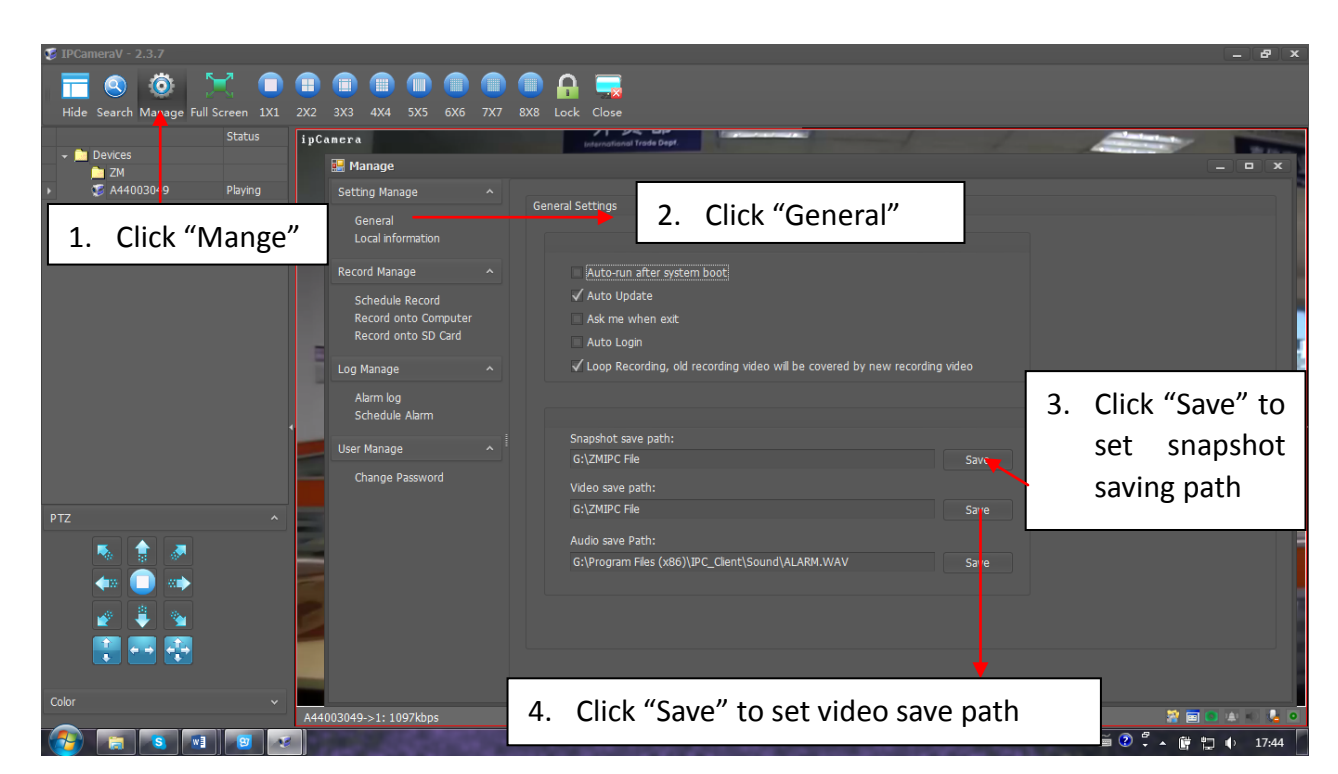

Click "Save" to save the schedule

Save

7. Click "Change" to

set video saving path

## 7. Playback Video

#### 7.1 Playback Video Recorded onto Local Computer

|            | 1. Click "Manage"                       | ,                           |           | 4. Set st                  | tart time and e                  | end time, and ther             | click "Sear    | ch"    |
|------------|-----------------------------------------|-----------------------------|-----------|----------------------------|----------------------------------|--------------------------------|----------------|--------|
| 🍃 IPCamera | V(UDP) = 2.1.0                          |                             |           |                            |                                  | 1                              |                |        |
| Hide Sea   | rch Manace Full Screen 1×1 2×           | 2 3×3 4×4 5×5 Close Abr     | <b>i</b>  |                            |                                  |                                |                |        |
|            | 🔛 Manage                                |                             | 3. S      | elect                      |                                  |                                |                | . • ×  |
| → 🧰 Cam    | Setting Manage ^<br>General             | · È ZM<br>⊈ demo            | С         | amera <sub>ipi</sub>       | ıter                             |                                |                |        |
|            | Record Manage                           | 192.168.0.177 192.168.0.176 | Start tin | ne: 2013/1/12              | <ul> <li>End tim</li> </ul>      | e: 2013/1/19 •                 |                | Search |
|            | Schedule Record<br>Record onto Computer | 192.168.0.180 192.168.0.119 | Devi      | ce<br>168.0.177            | File name<br>203508.avi          | Path<br>C:\\ZMIPC Files\ZMIPC\ | Size<br>323034 | Play   |
|            | Record onto SD Card                     | Click "Record onto          | 0         |                            |                                  |                                |                |        |
|            | Log Manage<br>Alarm log                 | Computer"                   |           |                            |                                  |                                |                |        |
|            | User Manage ^                           |                             |           |                            |                                  |                                |                |        |
|            | Change Password                         |                             |           |                            |                                  |                                |                |        |
|            |                                         |                             |           |                            | +                                |                                |                |        |
|            |                                         | 5                           | 5. The v  | video recor<br>"Play" to p | ded during th<br>layback the vio | e selected time w<br>deo       | ill be showr   | ו up,  |

#### 7.2 Remote Playback Video from SD Card

| E IPCameraV(UDP) = 2.1.0<br>The search Manage Full Screen 1×1 2×2 3<br>Manage                                                     | (1) (1) (1) (1) (1) (1) (1) (1) (1) (1)                                                               | . Select<br>Camera                                                                      | 2. Set start time and end then click "Search"                                                                                                    | time,                          |
|----------------------------------------------------------------------------------------------------|----------------------------------------------------------------------------------------------------|-----------------------------------------------------------------------------------------|----------------------------------------------------------------------------------------------------|--------------------------------|
| Setting Manage   General  Record Manage  Schedule Record Record onto SD Card  Log Manage  Alarm log  User Manage  Change Password | 2M<br>2 demo<br>192.168.0.177<br>192.168.0.176<br>192.168.0.180<br>4. Click " Record<br>onto SD Card" | nto SD Card<br>me: 2012/12/1 •<br>ice Local path<br>1.0.180 C:\\ZMIPC Files\<br>1.0.180 | End time: 2013/1/19 •<br>file name Time Scheduler<br>061752.avi 2013-01-07 08:17:52 100765 Downl<br>063408.avi 2013-01-07 08:34:06 9% Downl<br>065024.avi 2013-01-07 08:50:24 0% Downl | Search<br>oad Play<br>oad Play |

5. The video recorded during the selected time will be shown up, click "Download", after the video is downloaded completely, and click "Play" to playback the video

## 8. Alarm Setting

QOZN

#### 8.1 Alarm Introduction

Alarm Setting includes "Alarm Source" and "Alarm Strategy". Alarm Source means what will trigger alarm. Alarm Linkage means how the camera will notify the alarm to us

#### 1. Alarm Source:

- (1) Motion Detection: Alarm will be triggered when the camera detects the motion object.
- (2) I/O Input Detection: Alarm will be triggered when the I/O Input detects low-level voltage signal.

#### 2. Alarm Linkage:

- (1) Alarm: When Motion Detection or I/O input is detected, the CMS will sound the siren as well as pop up the alarm events windows.
- (2) Alarm Email: Camera sends email (including snapshot and event) to the preset email address when alarm is triggered.
- (3) Alarm Record: Camera records video onto SD Card when alarm is triggered.
- (4) Alarm Snapshot: When the switch is opened, the alarm pictures will be send to the specific email address

#### 8.2 Alarm I/O Description

Click "Alarm I/O" to set I/O input detection and I/O output voltage level. When I/O input is enabled, low-level voltage will trigger alarm. Alarm I/O output is high-level voltage and low-level voltage optional.

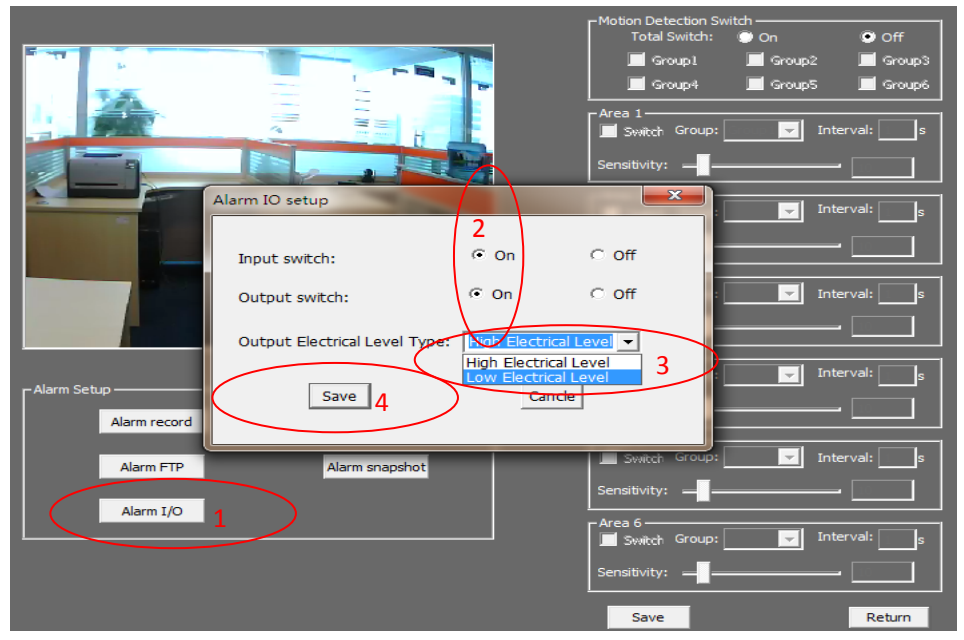

Copyright © Shenzhen Quick Zoom Technology Co., Ltd., All Rights Reserved

16

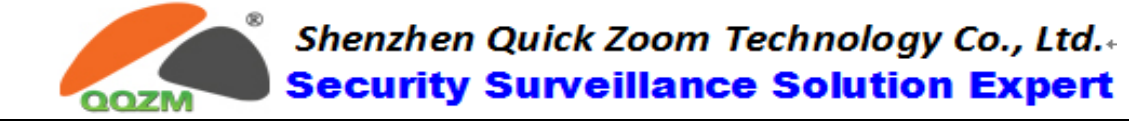

#### **8.3 Motion Detection Description**

The Motion Detection function of our cameras is much more intelligent and flexible. The special designed "Six Areas Linkage Control" System greatly reduces the false alarm.

The actualizing form of Motion Detection consists of Group, Area, Sensitivity, and Interval.

| Item                         | Description                                                                                                    |  |  |  |  |  |  |  |  |
|------------------------------|----------------------------------------------------------------------------------------------------|--|--|--|--|--|--|--|--|
| Group                        | User can set SIX groups alarms at most                                                                                                    |  |  |  |  |  |  |  |  |
| Area                         | User can set 6 areas for an alarm, only when 6 areas all triggered,<br>the alarm will be triggered. Comparing with 1 area triggered system,<br>this system greatly reduces the false alarm.<br>Note: One group supports Six areas at most; user can set 1-6 areas<br>according to different requirement. |  |  |  |  |  |  |  |  |
| Sensitivity                  | The sensitivity of motion detection, the larger value is, the higher sensitivity is. High sensitivity means alarm is triggered more easily.                                                                                                    |  |  |  |  |  |  |  |  |
| Interval                     | The interval of time between the current area and the previous area                                                                                                    |  |  |  |  |  |  |  |  |
| <b>1–1</b> Meaning of number | The first "1" means the number of area (6 areas at most), the second<br>"1" means group (6 groups at most).<br>1-1 means the first area of the first group                                                                                                    |  |  |  |  |  |  |  |  |

#### Application 1: One area trigger:

For example: When the bag is moved, the alarm is triggered.

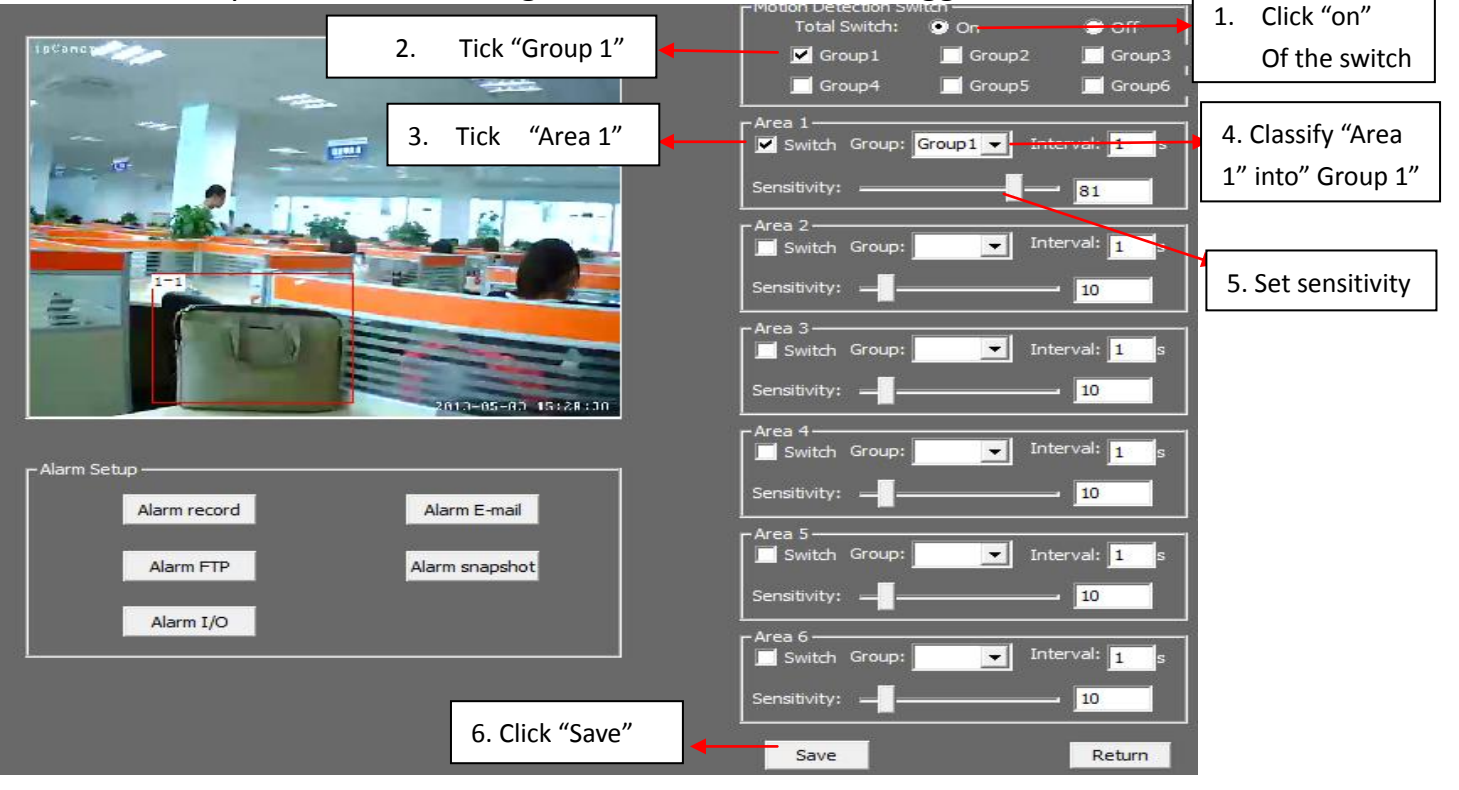

17 Copyright © Shenzhen Quick Zoom Technology Co., Ltd., All Rights Reserved

#### Application 2: Several areas trigger:

For example: Only when a person is getting in door, the alarm is triggered. If only a dog (or some other little animal) is getting in the door, the alarm will be not triggered, as the dog can't trigger THREE areas at the same time. (This system greatly reduces false alarm)

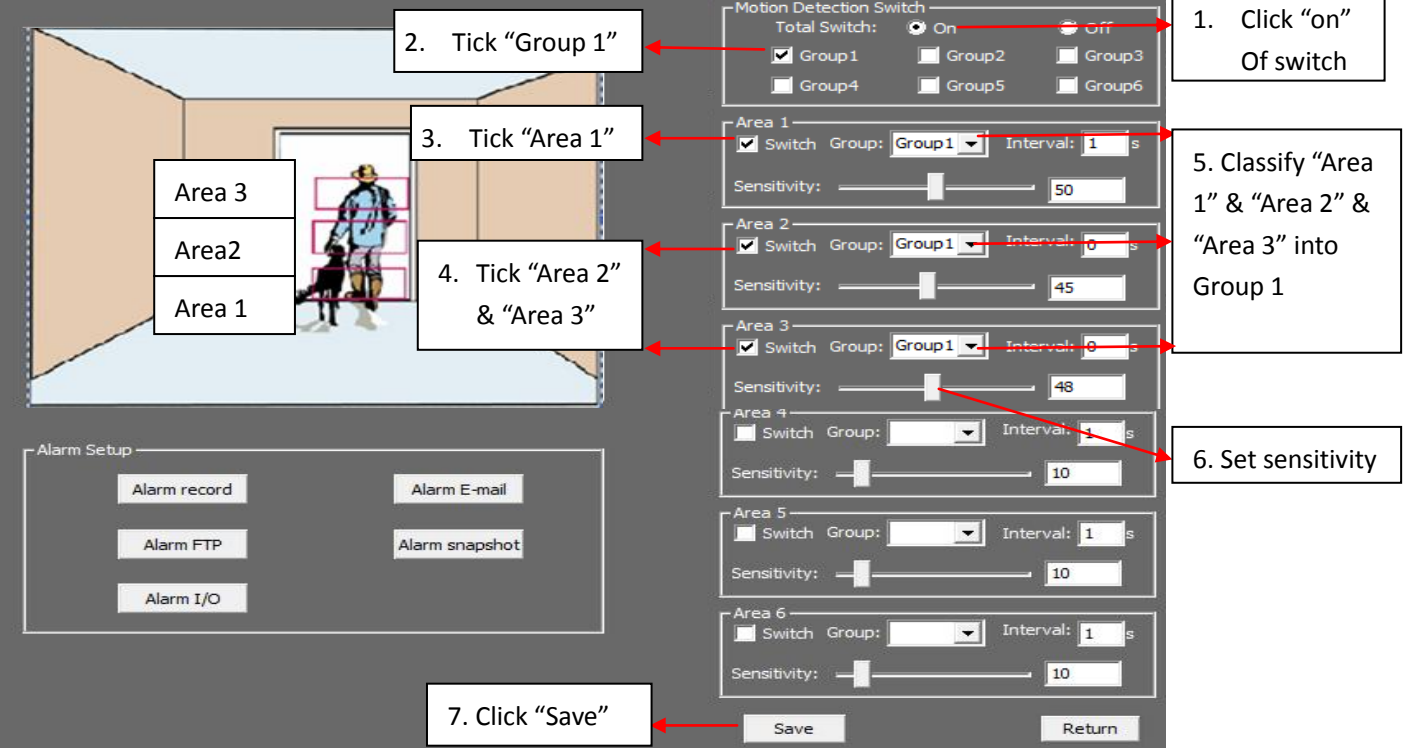

#### 8.4 Alarm Record

When alarm is triggered, the camera will record video onto **<u>SD Card</u>** 

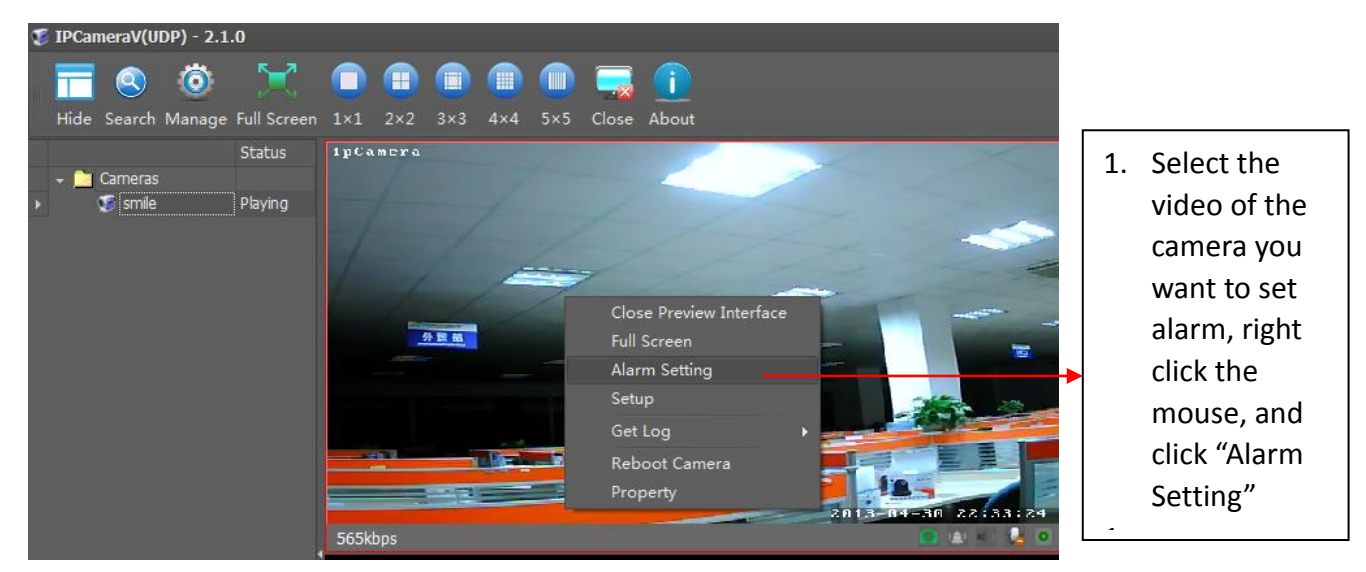

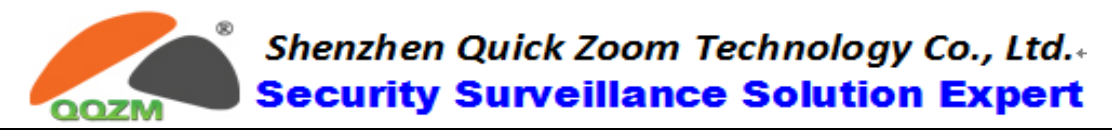

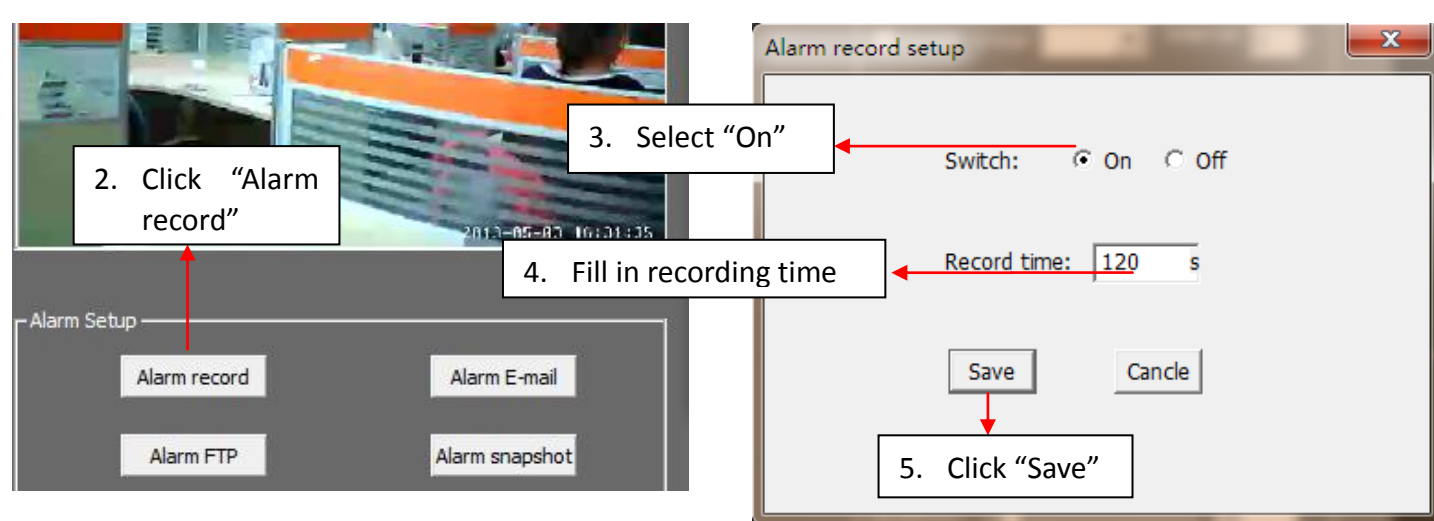

#### 8.5 Alarm Email

When alarm is trigged, you will be notified via email

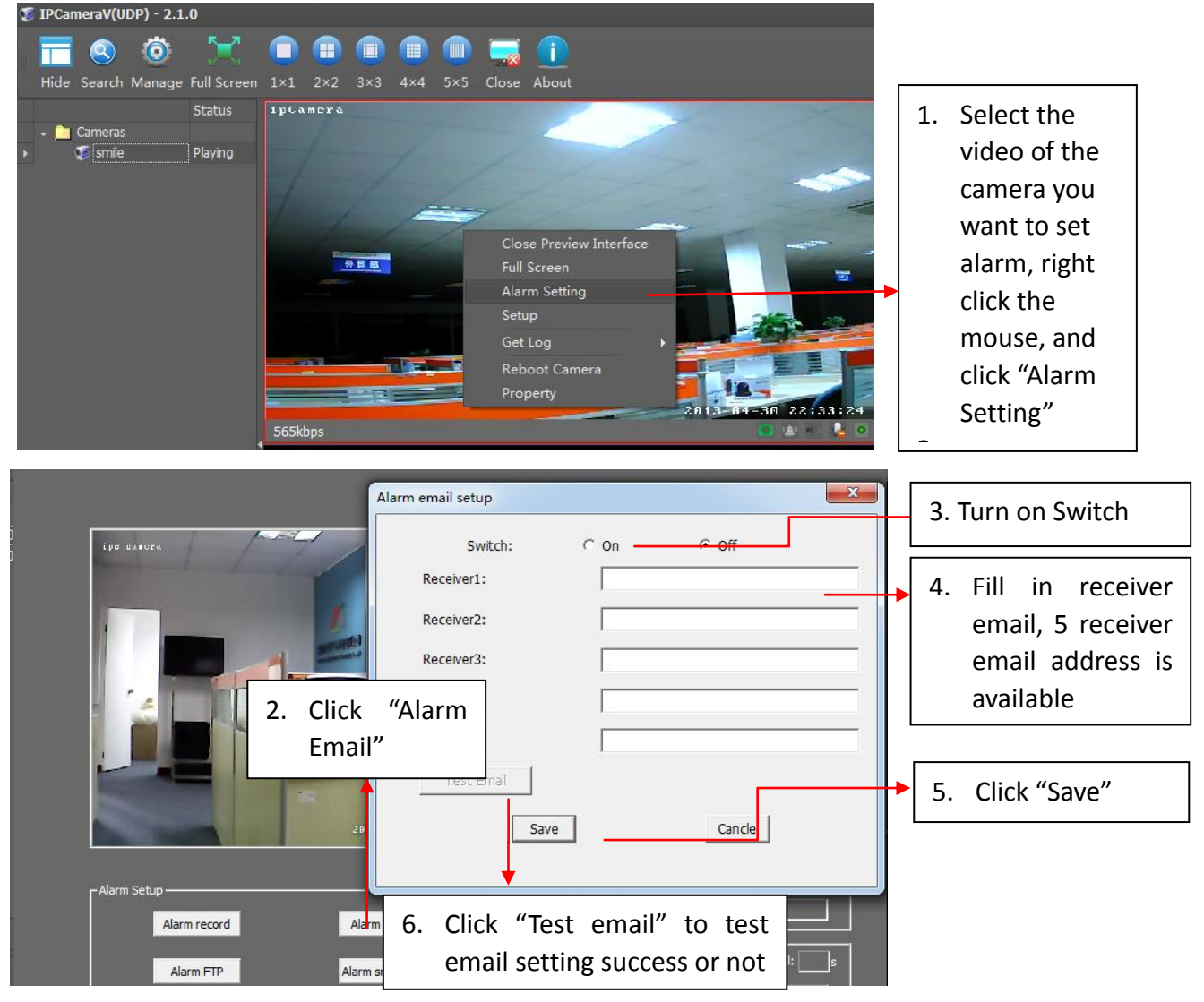

## Shenzhen Quick Zoom Technology Co., Ltd.. Security Surveillance Solution Expert

#### 8.6 Alarm Snapshot

Camera takes snapshot when alarm if the email function is opened, the pictures will be sent to the email address.

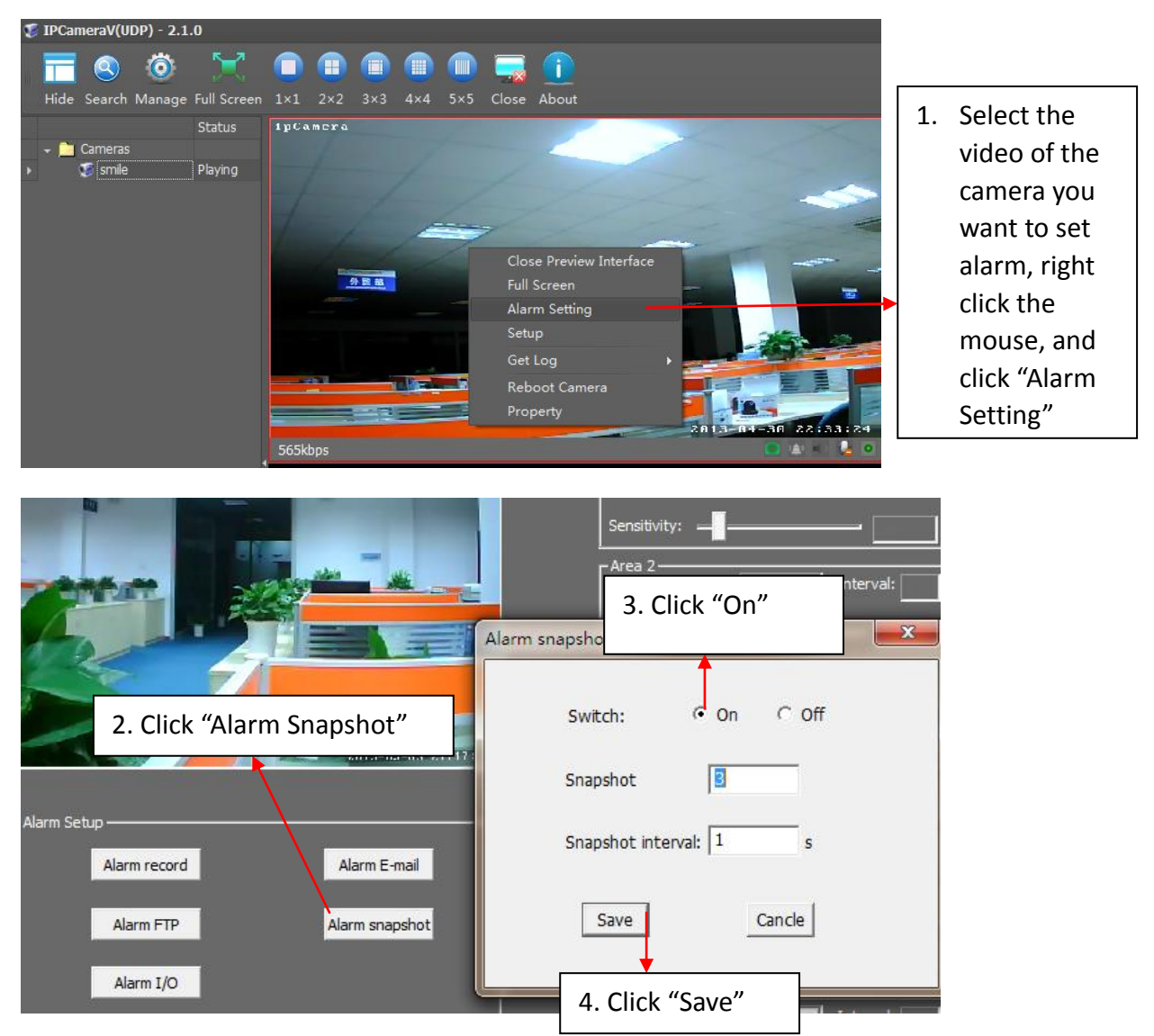

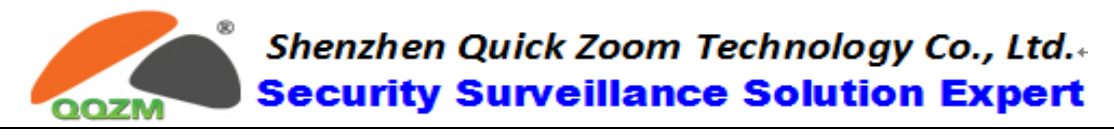

### 9. OSD Setting

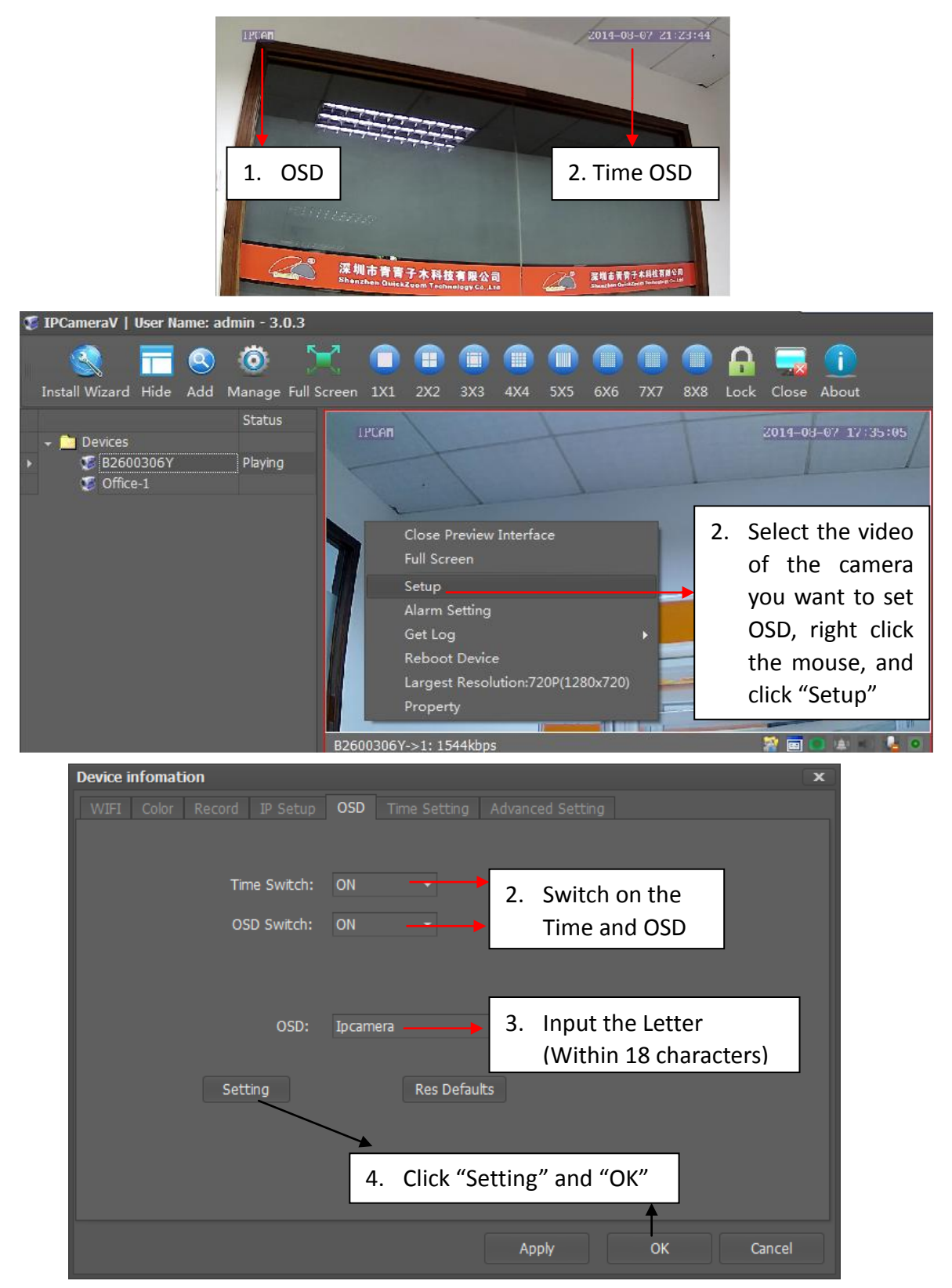

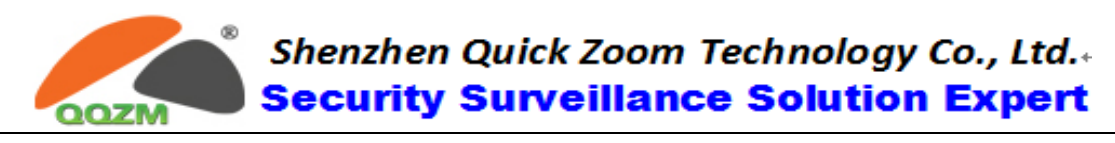

## 10. Time Setting

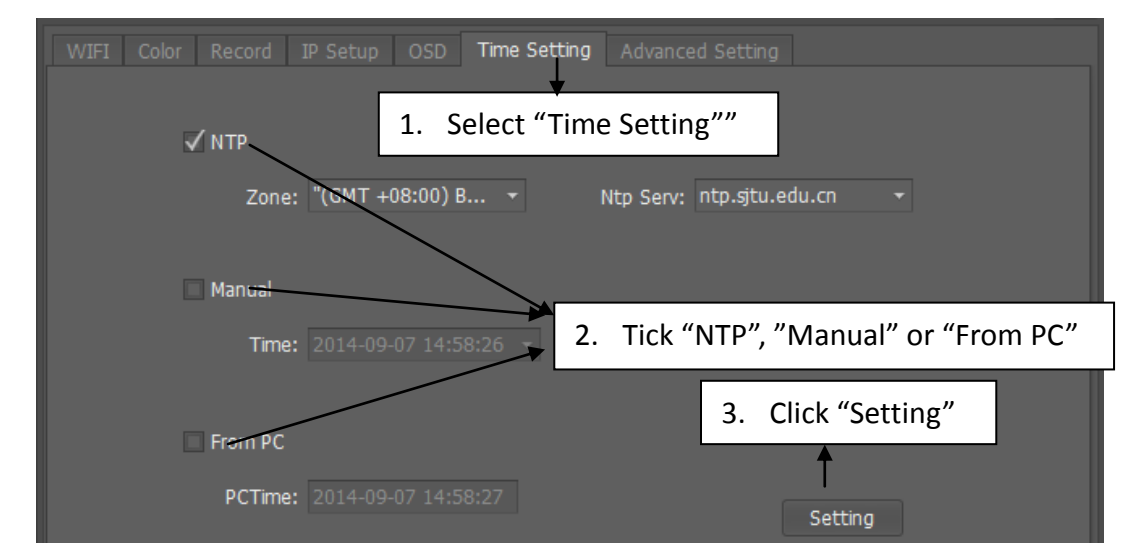

## 11. Camera Password and Factory Reset

#### 11.1 Password of Camera

The camera ID & Password are shown on the label attaching at the bottom of camera house. We recommend user change password of for your own safety. **Steps of changing camera's password:** 

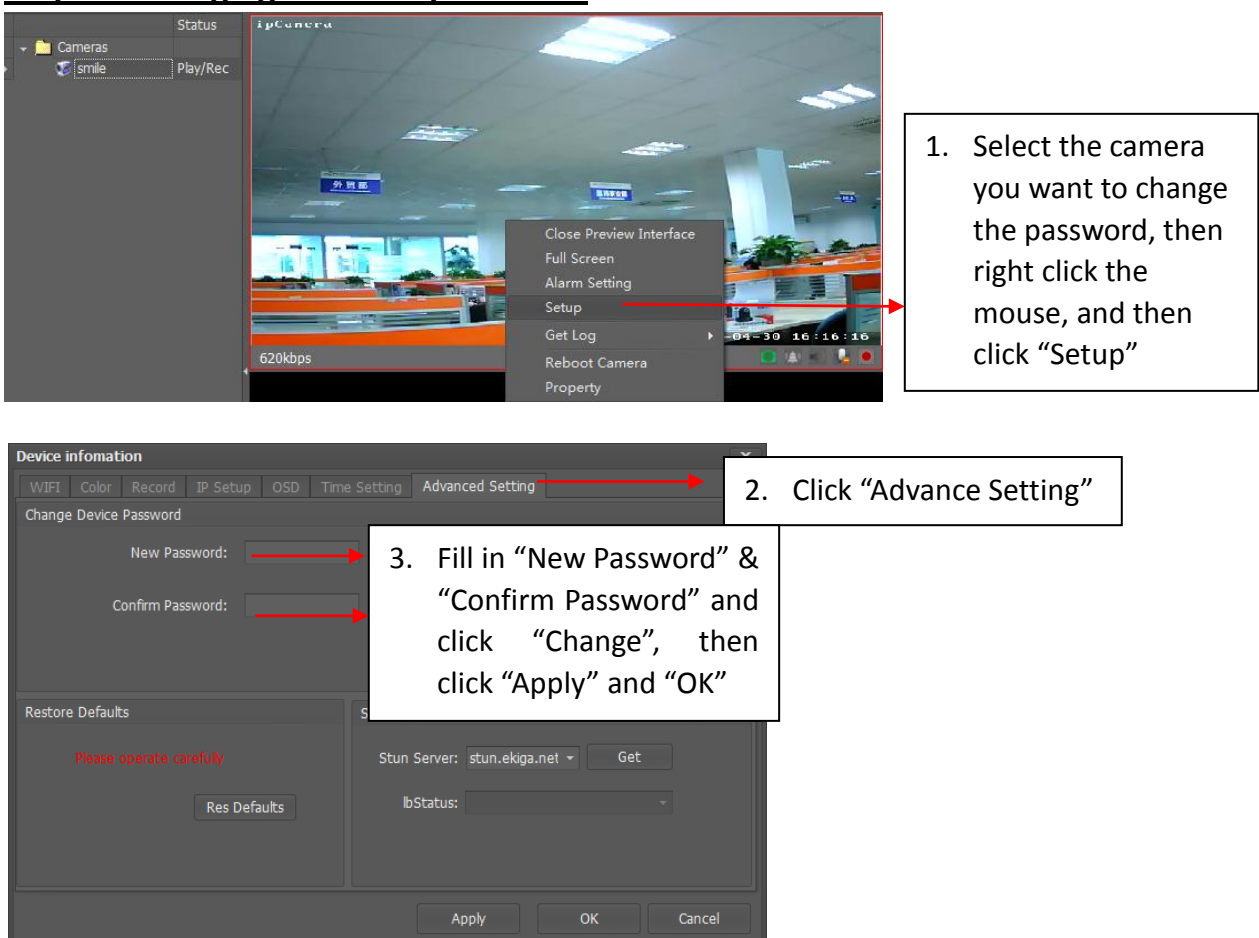

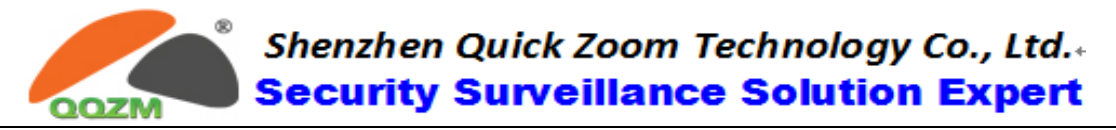

#### **11.2 Factory Reset**

You can reset the camera to the factory setting like below

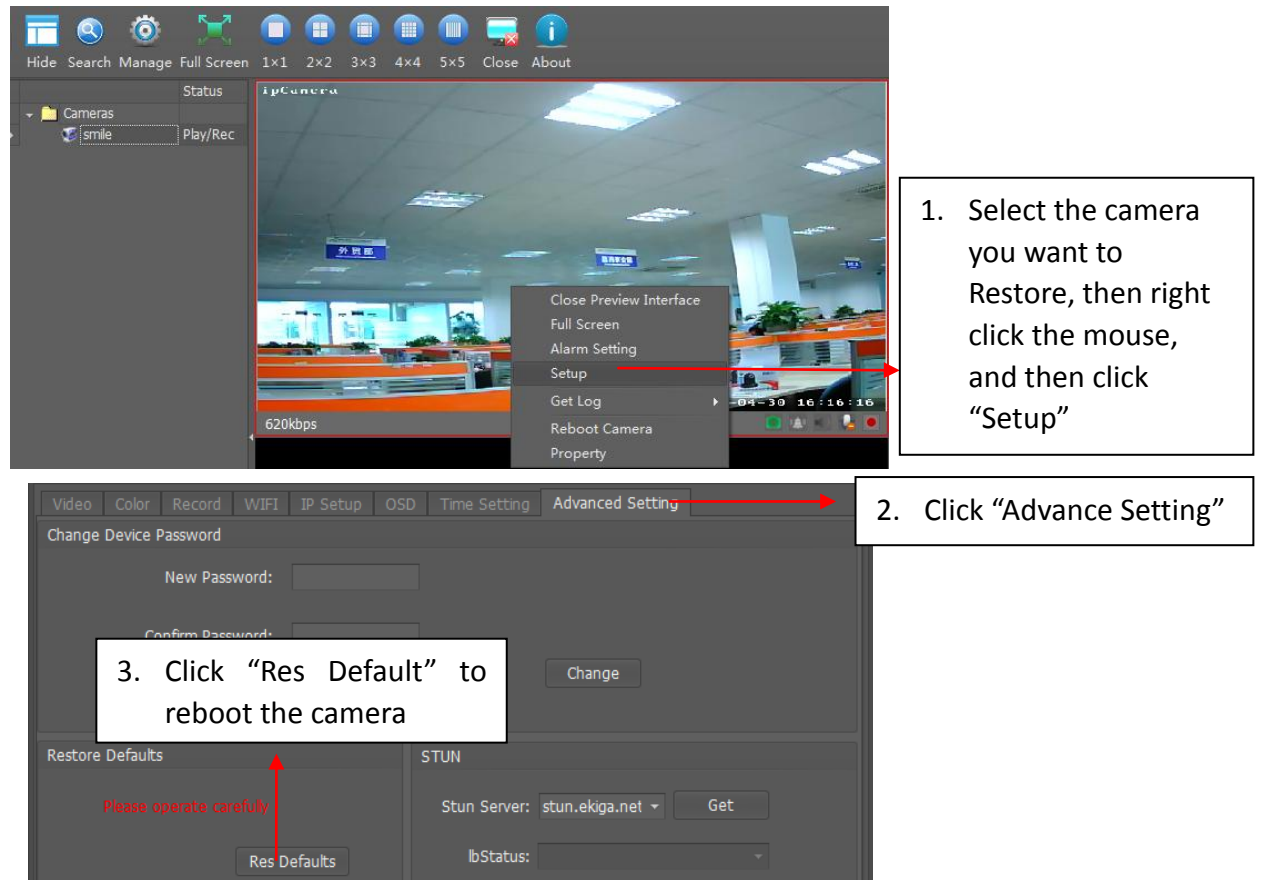

#### **11.3 Password of Client Software**

The default password of the client software is "123456", we recommend user change the password after your first login

|   |       | <u> </u> |       |       | Ö       | 5           | 7                            |                              |                         |     |                  |       |         |          |                       | $\mathbf{\Omega}$ | Ē    | -            |    |
|---|-------|----------|-------|-------|---------|-------------|------------------------------|------------------------------|-------------------------|-----|------------------|-------|---------|----------|-----------------------|-------------------|------|--------------|----|
|   | Insta | S Wizard | Hide  | Add   | Manage  | Full S      | Screen                       | 1X1                          | 2X2                     | 3X3 | 4X4              | 5X5   | 6X6     | 7X7      | 8X8                   |                   | 1.   | Click "Manag | e" |
|   |       |          |       |       | Status  |             | 🔡 Ma                         | anage                        |                         |     |                  |       |         |          |                       |                   |      |              |    |
|   | -     | Devices  |       |       |         |             | Setti                        | ng Mar                       | nage                    |     |                  |       |         |          |                       |                   |      |              |    |
|   |       | S B260   | 0306Y |       | Playing |             | G                            | onoral                       |                         |     |                  | Ch    | nange P | asswor   | ď                     |                   |      |              |    |
|   |       |          |       |       |         |             | L                            | ocal inf                     | ormatio                 | n   |                  |       |         |          | 3. Input New Password |                   |      |              |    |
|   |       |          |       |       |         |             | Record Manage                |                              |                         |     |                  |       |         |          |                       |                   |      |              | -  |
|   |       |          |       |       |         | S<br>R<br>R | chedul<br>ecord (<br>ecord ( | e Reco<br>onto Co<br>onto SI | rd<br>omputer<br>) Card |     | UserName: ad nin |       |         |          |                       |                   |      |              |    |
|   |       |          |       |       |         |             | Log I                        | Manage                       | e                       |     |                  |       |         |          |                       |                   |      |              |    |
| l |       |          |       |       |         |             | A<br>S                       | larm lo<br>chedul            | g<br>e Alarm            |     |                  |       | Cor     | nfirm Pa | assword               |                   |      |              |    |
|   |       |          |       |       |         |             | . User                       | Manag                        | e                       | 4.  | Cli              | ck "C | Chan    | ge"      | -                     |                   | Chan | ige          |    |
|   | 2.    | Click "  | 'Char | nge P | asswo   | rd"         | ¢                            | hange                        | Passwo                  | ord |                  |       |         |          |                       |                   |      |              |    |
|   |       |          |       |       |         |             |                              |                              |                         |     |                  |       |         |          |                       |                   |      |              |    |

23

Copyright  $\ensuremath{\mathbb{C}}$  Shenzhen Quick Zoom Technology Co., Ltd., All Rights Reserved

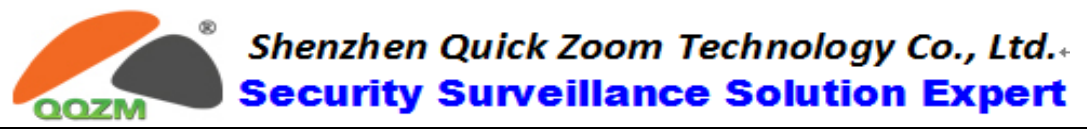

## 12. Setup Camera over Smart Phone

#### 12.1 Download App

- 1. IOS System: Download "Qvision" from "App Store"
- 2. Android System: input "play.google.com" into web browser and search

"Qvision" or copy from CD.

#### 12.2 Use Smart Phone to Setup Wi-Fi Connection Via AP Function

1. Power on the Camera and open "WLAN" on the phone work like below:

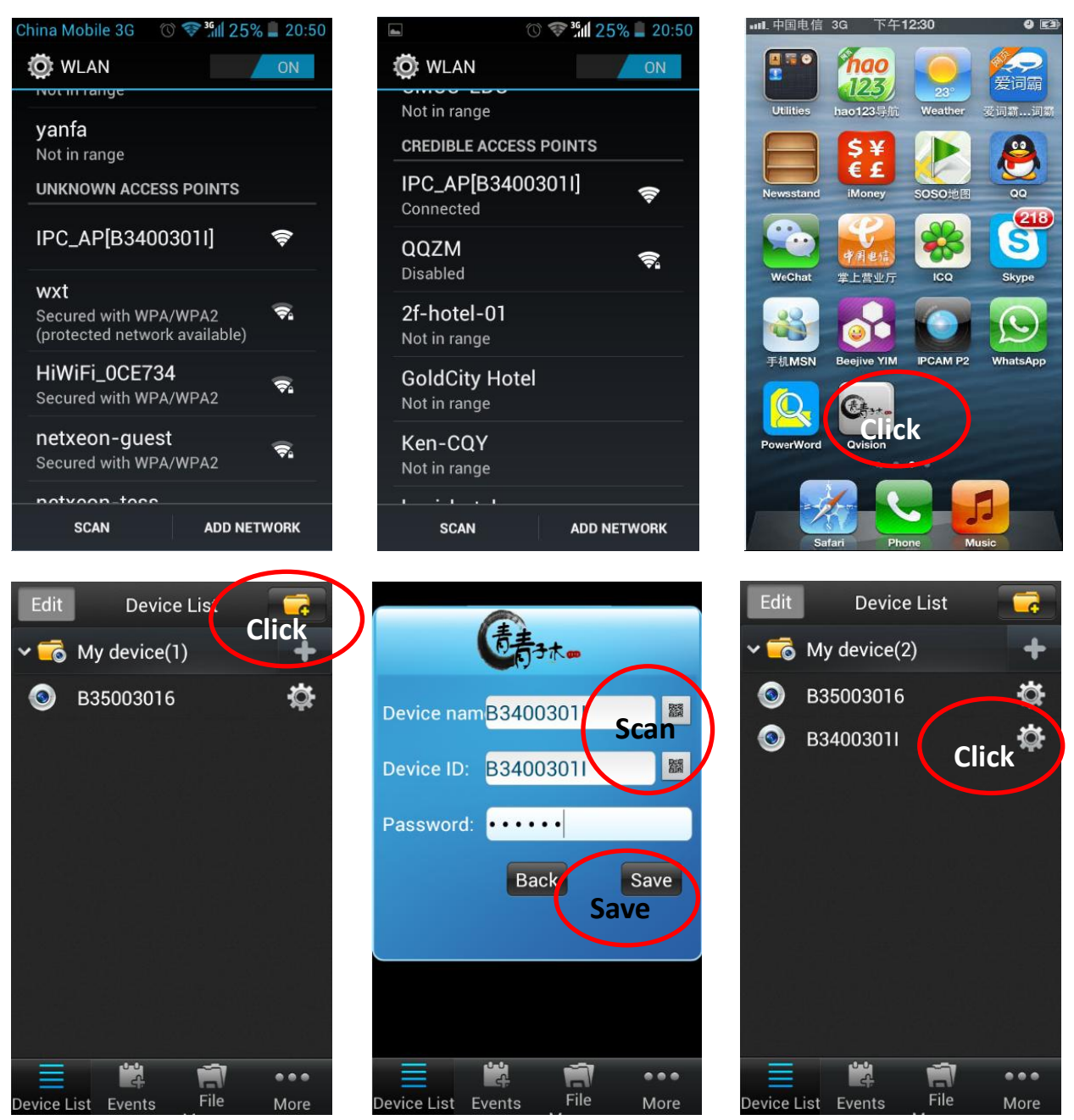

#### Shenzhen Quick Zoom Technology Co., Ltd.. Security Surveillance Solution Expert

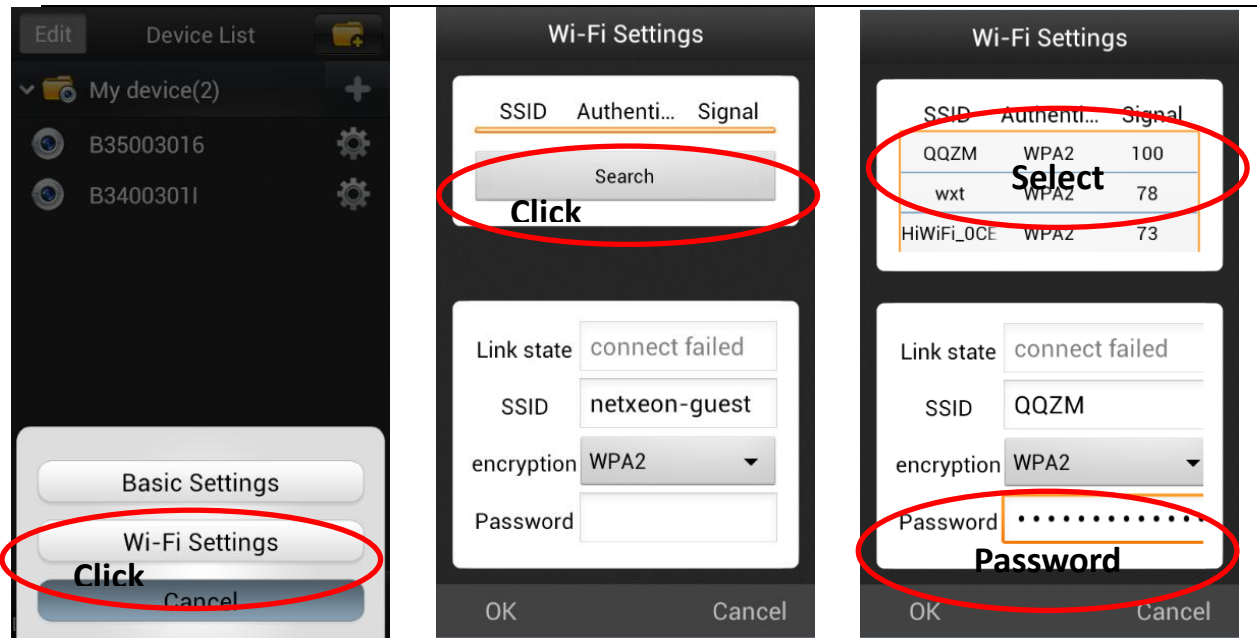

OOZN

2. After Click "OK", It will show the "Successfully Changed"; So the camera is successfully setup to the router by wireless network and you can use your cell phone to visit the camera **in LAN or WAN** 

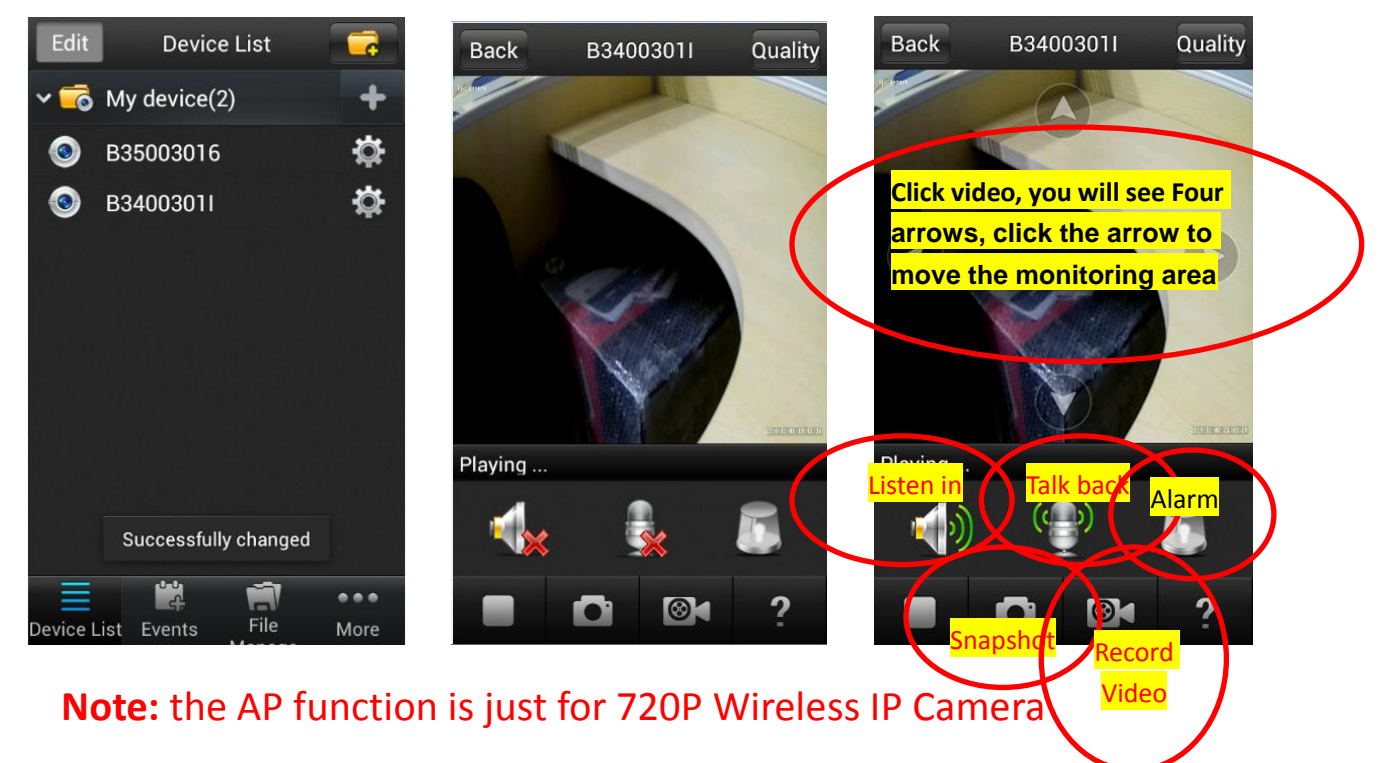

# Thanks for your reading, if you have any question, please don't hesitate to contact us!